# การสร้างสรรค์และพัฒนาการทำคลิปในแบบฉบับ You tuber เรื่อง การสมัครบัญชี YouTube และการกำหนดค่าต่าง ๆ ในการใช้งาน

### 🕨 ความเป็นมาของ You Tuber

เมื่อพูดถึงสื่อออนไลน์ที่ให้ความบันเทิง และกำลังเป็นที่นิยมของคนยุคนี้ ก็คงหนีไม่พ้น เว็บไซต์ชื่อ ดังอย่าง YouTube เพราะนอกจากจะรวบรวมคลิปวีดิโอ เพลง คอนเทนท์ต่าง ๆ รายการทีวี กระทั่งภาพยนตร์ ที่น่าสนใจเอาไว้แล้ว ยังเป็นอีกช่องทางแจ้งเกิดของศิลปินระดับโลกหลายคน เนื่องจาก YouTube นั้นเป็น พื้นที่ที่เปิดโอกาสให้ใครก็ได้สามารถนำเสนอคลิปที่มีความบันเทิง สร้างสรรค์ และส่งเสริมการแสดงออกที่ ถูกต้องและหลากหลาย ที่ไม่ว่าใครก็สามารถนำเสนอความเป็นตัวเองผ่านช่องทางดังกล่าวได้ จึงทำให้เกิด อาชีพใหม่อย่าง ยูทูปเบอร์ (YouTubers)

## 下 YouTuber คือใคร

กำว่า YouTuber อาจจะเป็นที่คุ้นหูในกลุ่มของกนยุกใหม่ที่นิยมใช้เทกโนโลยี แต่ก็มีบางกนที่ยังไม่ รู้จักกำนี้ ซึ่งหากจะพูดให้เข้าใจง่าย YouTuber ก็คือ กนกลุ่มหนึ่งที่สร้างสรรค์ผลงานต่าง ๆ ของตนเอง ไม่ว่า จะเป็นเดี่ยวหรือกลุ่ม โดยนำเสนอผ่านกลิปวีดิโอ แล้วนำมาลงในช่องยูทูปของตนเอง โดยต้องผ่านเงื่อนไข การตรวจสอบกวามเหมาะสมของยูทูป ที่กำหนดว่าผลงานที่สามารถนำมาลงได้นั้น จะต้องเป็นผลงานที่ สร้างสรรค์ขึ้นเอง ไม่ละเมิดลิขสิทธิ์ ไม่อนาจาร เพื่อกวบกุมกวามเหมาะสม ในการนำเสนอผลงานผ่าน เว็บไซต์ของยูทูป จึงอาจกล่าวได้ว่าการเป็นยูทูปเบอร์ก็ไม่แตกต่างไปจากนักผลิตรายการต่าง ๆ ตามที่เราเห็น ในโทรทัศน์มากเท่าไรนัก เพียงแต่การสร้างสรรก์รายการผ่านยูทูปนั้น จะเปิดกว้างมากกว่า คือไม่ว่าคุณจะ เป็นใกร คุณก็สามารถสร้างสรรก์ผลงานลงยูทูปในแบบของคุณได้ ผ่านช่องของตัวเอง และกนทั่วไปก็ สามารถเข้าถึงเนื้อหาและผลงานนั้น ๆ ได้ง่าย อีกด้วย

## 🕨 การเป็น YouTuber ง่าย ๆ กับรายได้หลักล้าน

ยูทูปเบอร์เป็นอีกอาชีพใหม่ที่น่าสนใจ และน่าจับตามอง ด้วยรายได้ที่สูง ยกตัวอย่างเช่น ยูทูปเบอร์ ระดับแนวหน้าของโลก อย่าง Pewdiepie ที่มียอดผู้ติดตามมากถึง 38 ล้านคน ในหนึ่งเดือน และเขาสามารถ ทำรายได้ไม่ต่ำกว่า 2 ล้านบาท หรือถ้าอย่างในประเทศไทย ก็อย่างเช่น แชนแนล VRZO บี้เดอะสกา และ Buffet Channel รวมไปถึงค่ายเพลงต่าง ๆ ทำให้ระยะหลัง ๆ เกิดค่ายเพลงใหม่ ๆ มากขึ้น ซึ่งเหล่านี้ต่างก็ สร้างรายได้จากยูทูปกันแทบทั้งสิ้น ซึ่งรายได้ต่าง ๆ จะมาจาก Advertiser ที่มาในรูปแบบโฆษณาต่าง ๆ ที่ มักจะ โผล่ขึ้นมากั่นระหว่างการเล่นวิดี โอในยูทูป หรือมีถิ่งก์แบนเนอร์ใต้ กลิป กล้าย ๆ กับว่าเป็นผู้สนับสนุน หลัก และเป็นหนทางทำเงินของเหล่าผู้ผลิตรายการในยูทูปนั่นเอง

จะเห็นว่าเมื่อโลกก้าวสู่ขุกที่ขับเคลื่อนด้วยเทคโนโลยีสมัยใหม่ อาชีพใหม่ ๆ ที่ทำรายได้มหาศาลก็ เกิดขึ้นมามากมาย รวมถึงอาชีพ YouTuber เองด้วย ซึ่งก็นับว่าน่าสนใจอยู่ไม่น้อย เพราะอาชีพนี้เหมาะกับคน ที่ชอบลงทุนด้วยไอเดีย และความคิดสร้างสรรค์ แปลกใหม่ เร้าความสนใจผู้ชม และที่สำคัญการเป็น YouTuber ยังทำให้เกิดความสนุก ตื่นเต้น และท้าทาย เป็นการนำเสนอความสามารถ และความเป็นตัวเองให้ คนทั่วโลกได้เห็น ซึ่งสิ่งนี้เองที่เป็นเสน่ห์ของการเป็น YouTuber ที่ไม่เพียงแต่เป็นการส่งผ่านความสุข และ สาระประโยชน์ รวมถึงความคิดแปลกใหม่ในแง่มุมต่าง ๆ ไปสู่ผู้ชมแล้ว เรายังถือเป็นส่วนหนึ่งในการ สร้างสรรค์สังคมผ่านสื่อ ที่อาจทำให้รู้สึกภูมิใจทุกครั้งที่ได้กลับมาชมผลงานของตัวเองที่เผยแพร่บน เว็บไซต์ยูทูป

# จะทำคลิปเกี่ยวกับอะไรดี

คลิปวิดีโอจำนวนมากที่ถูกเผยแพร่บน YouTube นั้นมีหลายประเภท หากต้องการสร้างคลิปวิดีโอ ขึ้นมาเพื่อหารายได้ สิ่งที่ต้องกำนึงถึงเป็นอันดับแรกก็คือประเภทของคลิปที่เราจะทำ ซึ่งใน YouTube จะมี คลิปประเภทต่าง ๆ ที่น่าสนในอยู่มากมายที่อาจนำไปใช้เป็นไอเดียของเราเองได้ดังนี้

- 1. ให้ความบันเทิง
- 2. ให้ความรู้
- 3. ข่าวสารหรือเหตุการณ์ต่าง ๆ
- 4. วิธีหาแนวทาวการทำคลิปวิดีโอของเราเอง
- 5. ตัวอย่างไอเดียสำหรับทำกลิปวิดีโอ

#### 🔪 วิธีการสมัครช่อง YouTube

ก่อนอื่นต้องมีบัญชีอีเมลของ Google ถ้ายังไม่มีให้สมัครก่อน จากนั้นให้นำอีเมลและรหัสผ่านของ บัญชี Google มาลงชื่อเข้าใช้บน YouTube ได้เลยโดยมีขั้นตอนดังนี้

 เข้าเว็บ https://www.youtube.com/ ในเบราว์เซอร์ของคอมพิวเตอร์ จะเห็นหน้าโฮมของ YouTube

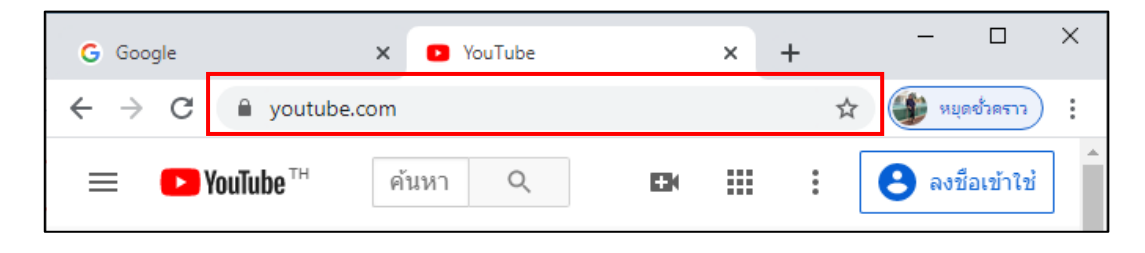

 คลิก ลงชื่อเข้าใช้ ถ้ายังไม่ได้ล็อกอิน Google Account ไว้ในเบราว์เซอร์ ตัวเลือกนี้จะอยู่มุมขวา บนของหน้าโฮมของ YouTube

| ► YouTube <sup>TH</sup> | ค้นหา | Q | Ð | : | 😢 ลงชื่อเข้าใช้ |
|-------------------------|-------|---|---|---|-----------------|
|                         |       |   |   |   |                 |

3.3 กรอกอีเมลหรือเบอร์ โทรศัพท์และรหัสผ่านเพื่อลงชื่อเข้าใช้ Google Account จากนั้นกดปุ่ม ถัดไป

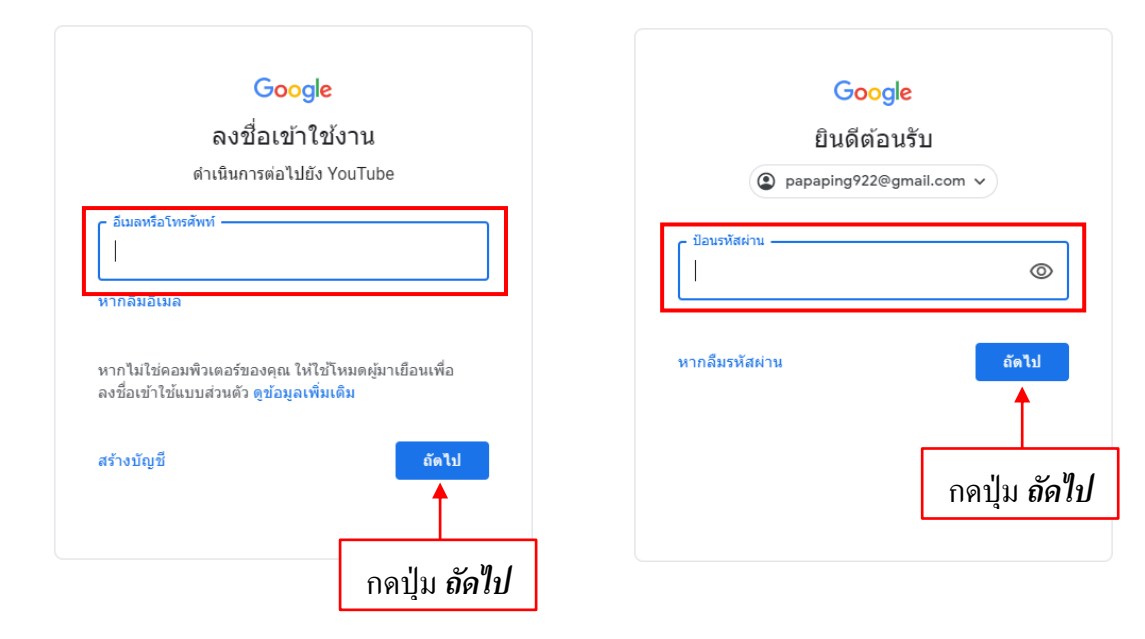

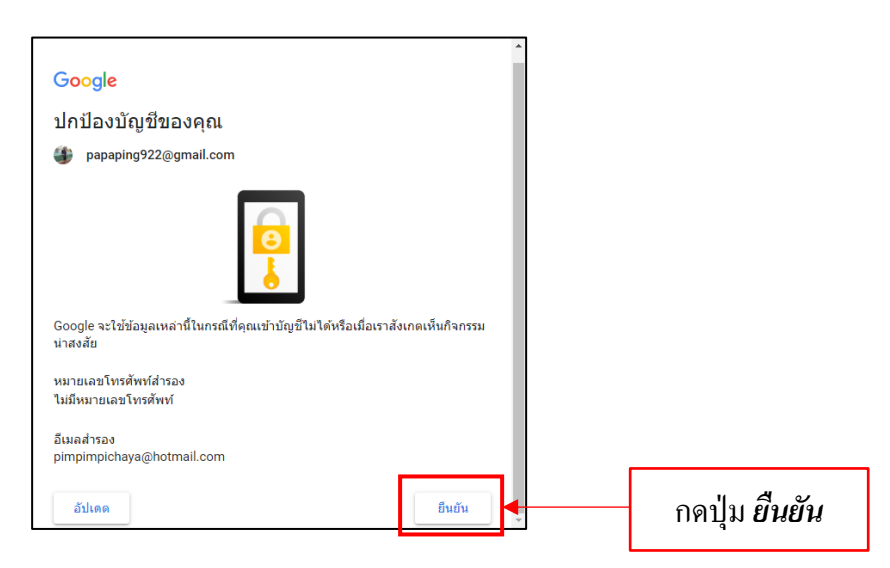

3.4 จะมีข้อความปกป้องบัญชีให้กคยืนยัน เพื่อเข้าสู่ Google Account จะมีหน้าโฮมเพจขึ้นมา

จากนั้นเราจะได้ Channel เปล่า ๆ ขึ้นมาหนึ่งช่อง ซึ่งจะประกอบไปด้วยส่วนต่าง ๆ ดังนี้

| รูปโปรไฟล์ประจำตัว Chann | el รูปห          | ห้าปก Channel   |  |
|--------------------------|------------------|-----------------|--|
|                          |                  | เพิ่มหน้าปกข่อง |  |
| เลิศมณี ทองว่าว          |                  |                 |  |
| 💽 คำอธิบายของช่อง        | คำอธิบาย Channel |                 |  |

- รูปโปรไฟล์ประจำตัว Channel คือรูปประจำช่องรายการที่จะแสดงให้ผู้ชมเห็นเมื่อเข้ามาดูกลิป
   วิดีโอของเรา
- รูปหน้าปก Channel คือรูปที่มีลักษณะเป็นแบนเนอร์ ซึ่งคุณสามารถออกแบบเองหรือจะใช้บริการ ของเว็บไซต์ YouTube Banner Maker ในการออกแบบก็ได้ โดยเข้าไปที่

https://www.fotor.com/features/youtube.html

คำอริบาย Channel คือพื้นที่สำหรับใส่รายละเอียดเกี่ยวกับ Channel เพื่อให้ผู้ชมได้เข้าใจว่าช่องนี้
 นำเสนอเกี่ยวกับอะไรบ้าง

ถ้าถือกอินบัญชี Google ในเบราว์เซอร์ไว้แล้ว ก็แสดงว่าคุณถือกอินบัญชี YouTube อยู่ด้วย ก็ไม่ ต้องทำขั้นตอนอื่น ๆ อีก

# ตกแต่งช่องรายการให้สื่อความหมายถึงแบรนด์

# เปลี่ยนชื่อช่อง YouTube

หากต้องการเปลี่ยนแปลงรูปรายการและเป็นช่องใหม่ไปเลย โดยไม่อยากลบวีดีโอเก่านั้นออกไป นั้น สามารถทำได้ทั้งบนคอมพิวเตอร์และบนมือถือ โดยบทความนี้จะแนะนำวิธีเปลี่ยนชื่อช่อง YouTube ใน รูปแบบของคอมพิวเตอร์

 เปิดไปหน้าเพจช่อง YouTube ของเรา จากนั้นแตะที่ไอคอนช่องตัวเอง ซึ่งอยู่ด้านมุมขวาบนของจอ แล้วเลือก การตั้งค่า

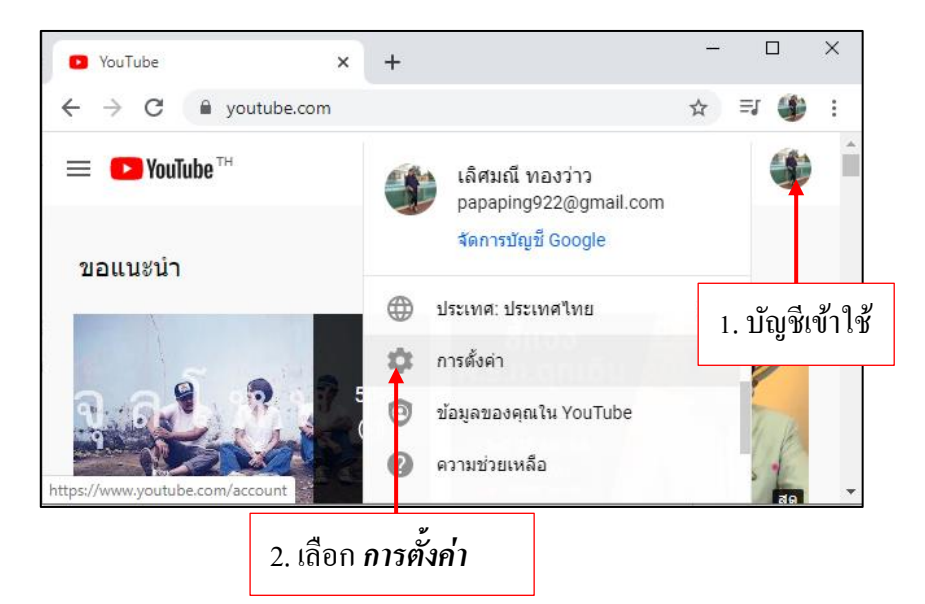

2. เข้าไปแก้ไชชื่อช่อง YouTube โดยการแก้ไขชื่อนั้นจะต้องเข้าไปแก้ไขในบัญชี Google

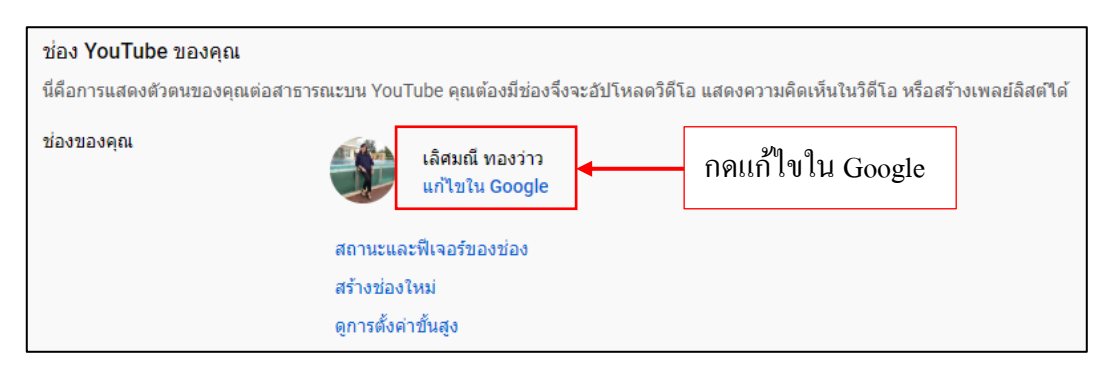

ทำการแก้ไขชื่อ เมื่อแก้ไขเสร็จให้กดปุ่ม **ตกลง** 

| การเปลี่ยนชื่อของคุถ<br>ข้อมูลเพิ่มเดิม | เที่นี่จะมีผลกับทุกผลิตภัณฑ์ของ | Google ଶ୍ |      |
|-----------------------------------------|---------------------------------|-----------|------|
| <sup>ชอ</sup><br>168 Travel             | นามสกุล<br>To Thailand          |           |      |
| ชื่อเล่น                                |                                 |           |      |
|                                         |                                 | ยกเลิก    | ตกลง |

จะได้ชื่อใหม่ขึ้นมา

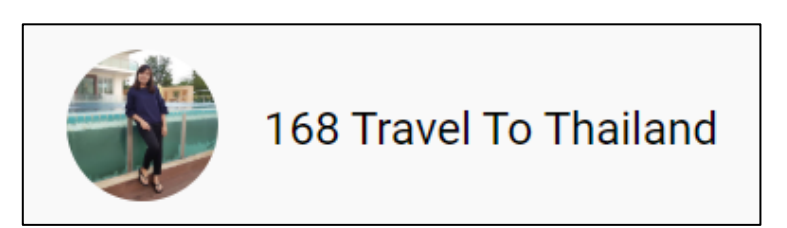

## ข้อควรจำ

- เปลี่ยนชื่อช่องได้เพียง 3 ครั้งเท่านั้นในทุก ๆ 90 วัน
- หากเปลี่ยนชื่อในบัญชี Google บริการทั้งหมดของ Google เช่น Gmail จะเปลี่ยนไปใช้ชื่อนั้นด้วย
- หลังจากเปลี่ยนชื่อช่องแล้ว ระบบอาจใช้เวลา 2-3 วันในการอัพเคตและแสคงชื่อใหม่บน YouTube
- หากเคยแปลชื่อช่องโดยใช้การแปลของช่อง จะต้องอัพเดตคำแปลสำหรับชื่อใหม่ด้วย
- หากบัญชีได้รับการจัดการ โดยโรงเรียนหรือธุรกิจ อาจเปลี่ยนชื่อในการตั้งค่าบัญชี Google ไม่ได้
   ในกรณีนี้ โปรดติดต่อผู้ดูแลระบบเพื่อขอความช่วยเหลือ

# การสร้างหรือแก้ไขหน้าปกช่อง

หน้าปกช่องจะแสดงเป็นภาพพื้นหลังหรือแบนเนอร์ที่ด้านบนของหน้า YouTube สามารถใช้ หน้าปกช่องเพื่อสร้างเอกลักษณ์ของช่องและทำให้หน้า YouTube มีรูปลักษณ์และให้ความรู้สึกที่ไม่ซ้ำใคร ได้ ก่อนจะแก้ไขหน้าปกนั้นต้องเตรียมรูปหน้าปกเพื่อที่จะอัพขึ้นหน้าปกโดยเราสามารถตกแต่งได้จากหลาย โปรแกรม เช่น Adobe Photoshop Adobe Illustration เป็นต้น  เปิดไปหน้าเพจช่อง YouTube ของเรา จากนั้นแตะที่ไอคอนช่องตัวเอง ซึ่งอยู่ด้านมุมขวาบนของจอ แล้วเลือก ช่องของคุณ

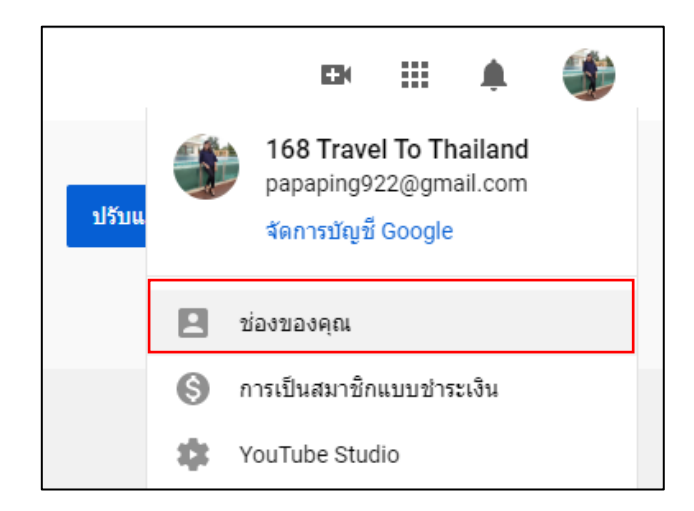

2. เลือกเมนู **ปรับแต่งช่อง** 

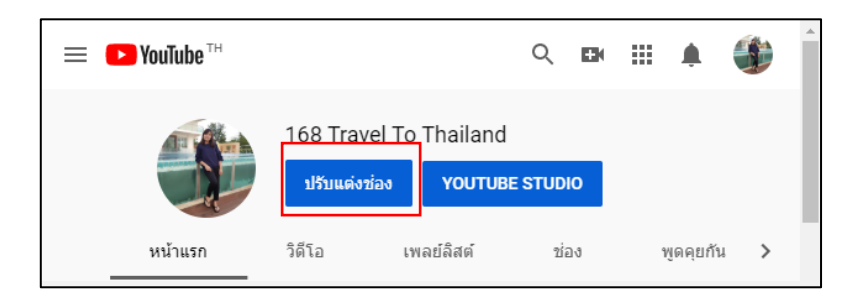

3. เลือกเพิ่มเมนู *หน้าปกช่อง* จะมีหน้าต่างให้อัพรูปภาพ

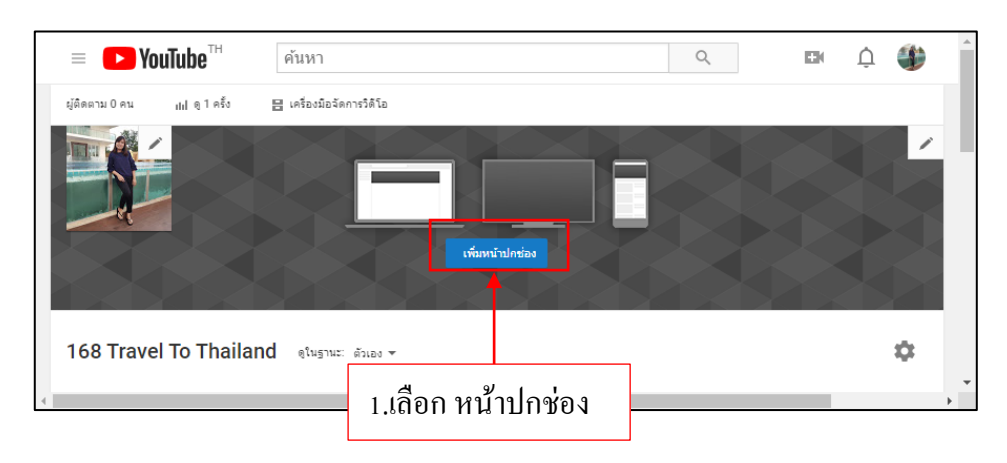

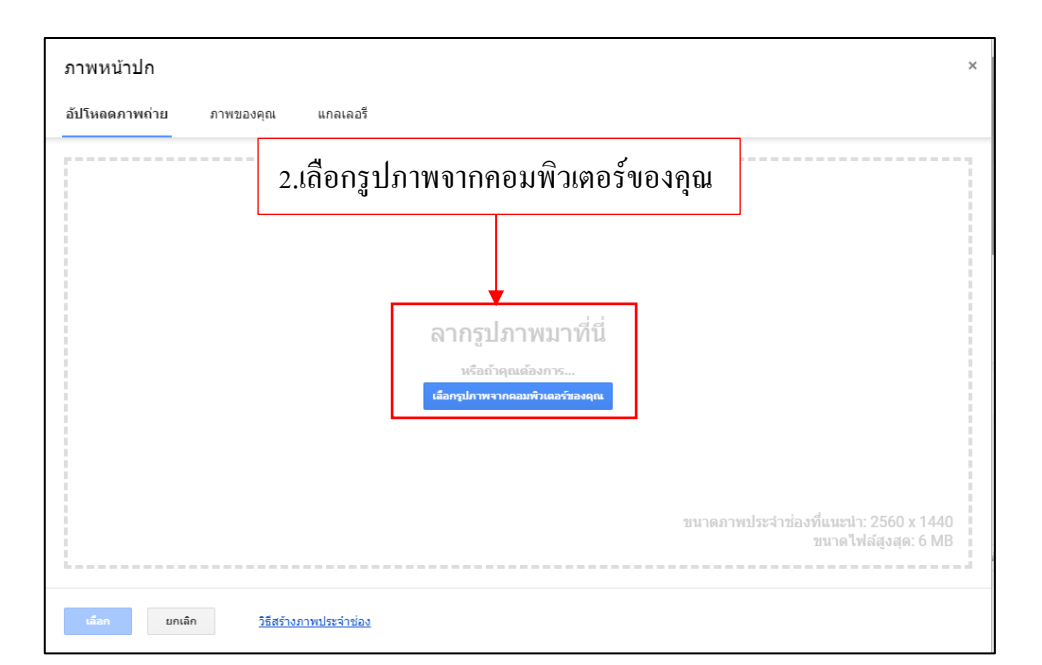

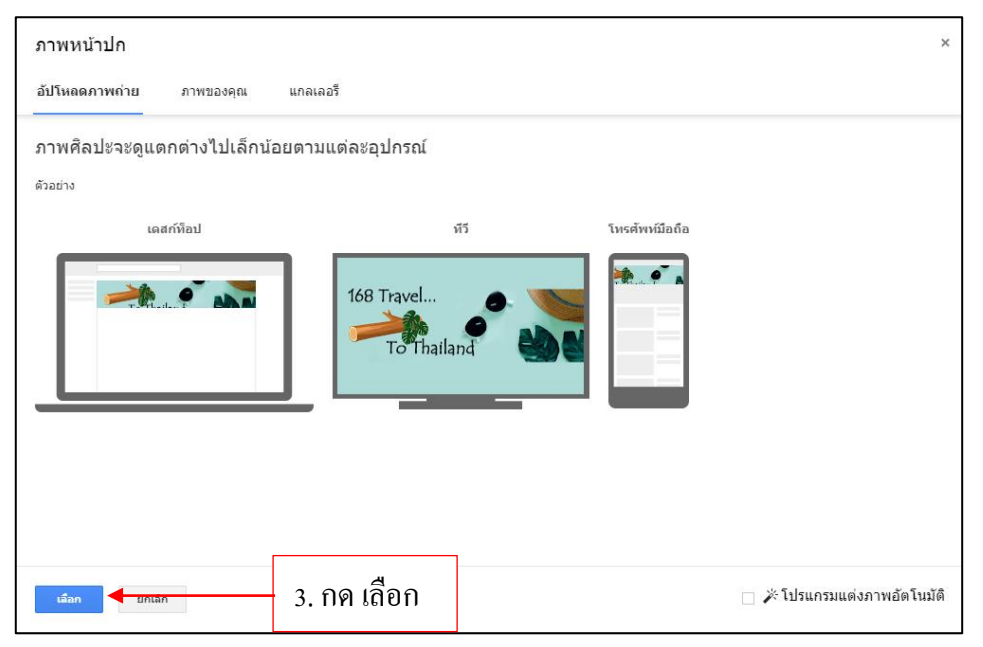

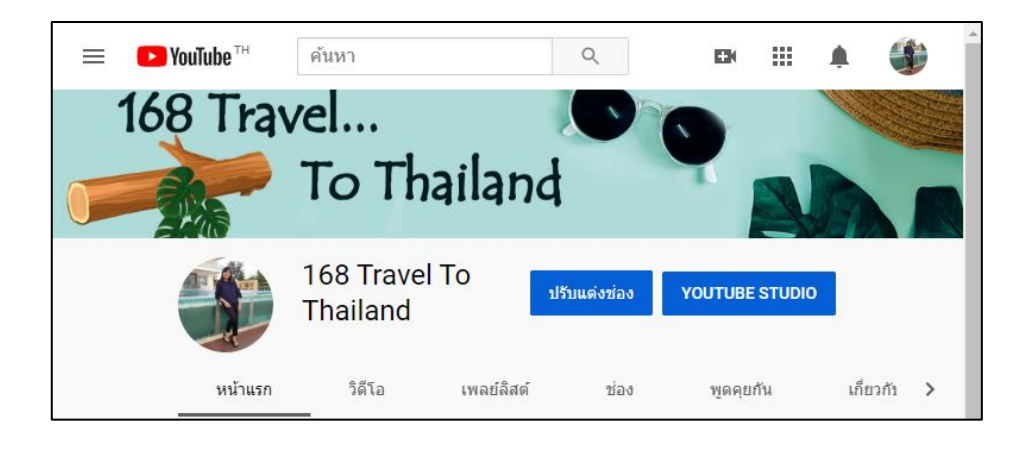

# เชื่อมโยง Channel กับ Facebook หรือ Social Media ต่าง ๆ

ที่เราเคยเห็น Chanel อื่นใน YouTube มีบริเวณมุมขวาล่างของหน้าปกจะมีไอคอนหรือลิงค์ ซึ่งเป็น เหมือนช่องทางการติดต่อต่าง ๆ เช่น Facebook และถ้าคลิกที่ไอคอนก็จะสามารถเข้าไปยังหน้า Facebook ได้ทันที ซึ่งสามารถทำกับ Chanel ได้เลย และสามารถเพิ่มลิงค์ได้มากกว่า 1 ลิงค์

| l<br>o Thailand                                                                                                    |                             | ► แก้ไขลิงก์<br>แก้ไขหน้าปกช่อง              |                 |
|----------------------------------------------------------------------------------------------------|-----------------------------|----------------------------------------------|-----------------|
| ลิงก์ที่กำหนดเอง<br>วางซ่อนลึงก์ที่กำหนดเอง 4 ▾ ลิงก์แรกบนหน้าปกซ่อง<br>๋ เพิ่ม                                                                                                    | 2. เลือก <b>แก้ไขลิงค</b> ์ | มกเล็ก <mark>เสร็วส์</mark> น                | กไอคอนดินสอ<br> |
| <ul> <li>3. เลือก เพิ่ม</li> <li>ลึงก์ที่ศำหนดเอง</li> <li>างข้อนลึงก์ที่ทำหนดเอง</li> <li>4 → ลึงก์แรกบนหน้าปกข่อง</li> <li>ชื่อลิงก์ (สูงสุด 30 อักขระ)</li> <li>UF</li> <li>๑ เทิ่ม</li> <li>3. พิมพ์หัวข้อลิงก์</li> </ul> | แ<br>4. ใส่ URL ที่ต้องก    | ยกเล็ก แร้จส์ม<br>การถิงก์<br>5. กด <i>เ</i> | สรีอสิ้น        |
| Thailand                                                                                                    |                             | โลงค์ที่เพิ่มเข้า                            | มา              |

# YouTube 1 บัญชี สร้างได้กี่ Channel

ทาง YouTube ได้กำหนดให้ผู้ใช้ 1 บัญชี สามารถสร้างและจัดการ Channel ได้สูงสุด 200 Channel แต่จะใช้งานได้แค่ทีละ Channel อื่นก็ต้องอาศัยวิธีสลับการใช้งานทีละ Channel เท่านั้น

ถ้าสร้างเอาไว้หลาย ๆ Channel ก็สามารถเข้าไปสลับการใช้งานหรือดูรายชื่อ Channel ได้ทั้งหมด ดังนี้

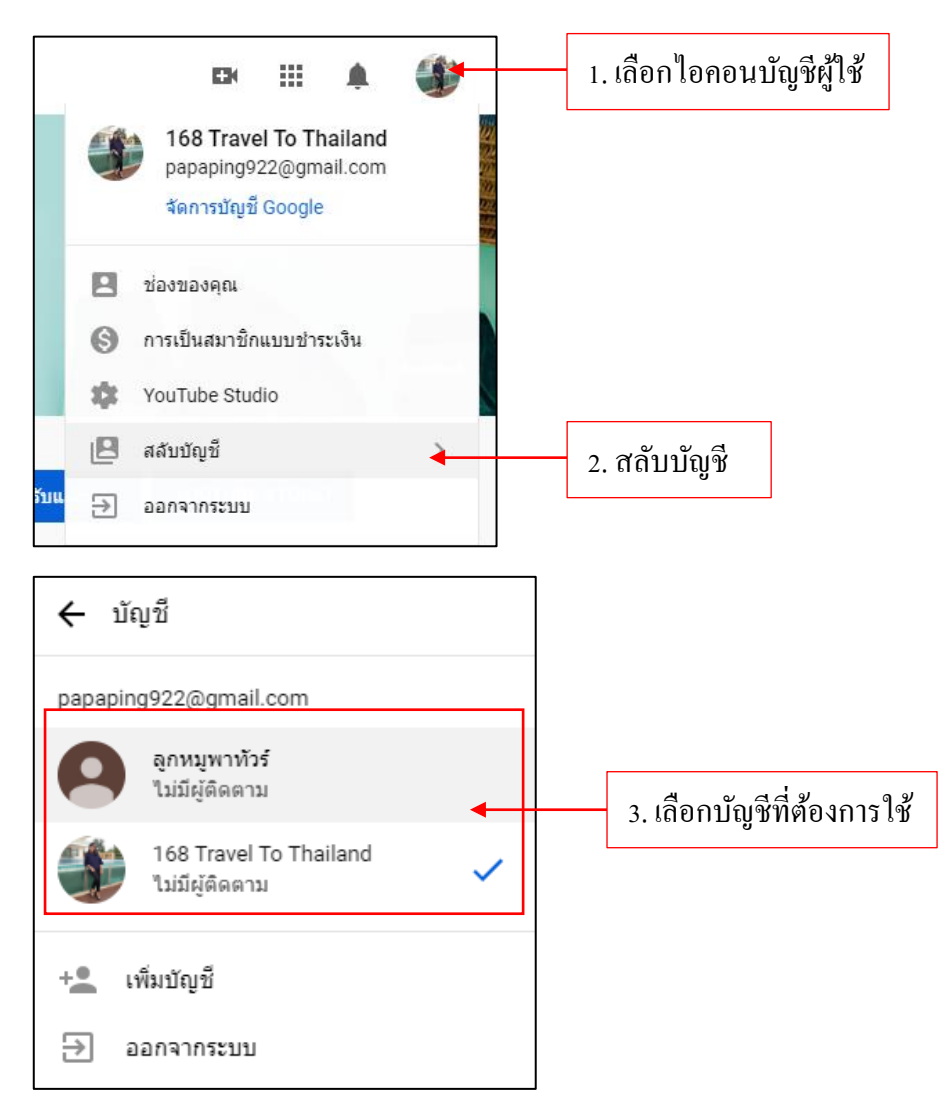

# การสร้างสรรค์และพัฒนาการทำคลิปในแบบฉบับ You tuber

เรื่อง วิธีการยืนยันและการกำหนดคุณสมบัติพิเศษต่าง ๆ

#### Verify Channel

หลังจากที่เราสมัครช่อง YouTube แล้ว เราจะต้องทำการ verify channel เพื่อเป็นการยืนยันตัวตน ว่า เราเป็นคนที่พร้อมใช้งานจริง โดยค่าเริ่มต้น จะอัพโหลดวิดีโอที่มีความยาวได้สูงสุด 15 นาที ขณะนี้ บัญชีที่ ยืนยันแล้วจะอัพโหลดวิดีโอที่มีความยาวมากกว่า 15 นาทีได้ ซึ่งมีขั้นตอนดังนี้

 ไปที่ <u>https://www.youtube.com/verify</u> จะมีให้ยืนยันโดยจะเลือกรับรหัสยืนยันผ่าน SMS บน อุปกรณ์เคลื่อนที่หรือการโทรด้วยเสียงแบบอัตโนมัติก็ได้ ในที่นี้เลือกให้ส่งข้อความโดยเลือก ส่งข้อความรหัสยืนยันให้ฉัน

| ประเทศไทย<br>ห์เราส่งรหัสยืนยันให้คุณทางไหน<br>) โทรหาฉันด่วยช่อความเสียงอัตโนมัติ | เรยืนยันบัญชี (ขั้นตอนที่ 1 จาก 2)<br>เรยืนยันบัญชีผ่านโทรศัพท์จะเป็นกา<br>อกประเทศของคุณ | <u>รปลดล็อกพีเจอร์เพิ่มเติม</u> | วง YouTube ໃห້กับคุณ ແລະช่วยให่ | ัเราแน่ใจว่าคุณเป็นครีเอเตอร์ You | Tube ดัวจริง ไม่ใช่หุ่นยนด์แต่อย่างใด |
|------------------------------------------------------------------------------------|-------------------------------------------------------------------------------------------|---------------------------------|---------------------------------|-----------------------------------|---------------------------------------|
| ก้เราส่งรหัสยืนยันให้คุณทางไหน<br>) โทรหาฉันด้วยข้อความเสี่ยงอัคโนมัติ             | ประเทศไทย                                                                                 | *                               |                                 |                                   |                                       |
| นด้วยข้อความเสียงอัดโนมัติ                                                         | ยืนยันให้คุณทา <mark>งไห</mark> น                                                         |                                 |                                 |                                   |                                       |
|                                                                                    | รหาฉันด้วยข้อความเสียงอัดโนม                                                              | มัติ                            |                                 |                                   |                                       |

2. ทำตามขั้นตอนเพื่อยืนยันบัญชี Google โดยระบุหมายเลขโทรศัพท์เพื่อที่จะให้ส่งรหัสไปให้

| ▶ YouTube'                                                                                       | ค้นหา                                                                                                    | 0                                    |
|--------------------------------------------------------------------------------------------------|----------------------------------------------------------------------------------------------------|--------------------------------------|
| การยืนยันบัญชี (ขั้นตอนที่ 1 จาก 2)<br>การยืนยันบัญชีผ่านโทรศัพท์จะเป็นการบ<br>เดือกประเทศของคุณ | ลดลี้อกพีเจอร์เพิ่มเดิมของ YouTube ให้กับคุณ และช่วยให้เราแน่ใจว่าคุณเป็นครีเอเดอร์ YouTube ด้วจริง ไม่ใช่ | ทุ่นยนต์แต่อย่างใด ดูข้อมูลเพิ่มเติม |
| ประเทศไทย                                                                                        | ×                                                                                                    |                                      |
| ให้เราส่งรหัสยืนยันให้คุณทางไหน                                                                  |                                                                                                    |                                      |
| 🔵 โทรหาฉันด้วยข้อความเสียงอัตโนมัด                                                               |                                                                                                    |                                      |
| 💿 ส่งข้อความรหัสยืนยันให้ฉัน                                                                     |                                                                                                    |                                      |
| เราควรใช้ภาษาอะไรเมื่อส่งรหัสยืนยันให่                                                           | คุณ                                                                                                    |                                      |
| ภาษาไทย เปลี่ยนภาษา                                                                              |                                                                                                    |                                      |
| โปรดระบุหมายเลขโทรศัพท์ของคุณ                                                                    |                                                                                                    |                                      |
| 0837391011                                                                                       | ุ กรอกหมายเลขโทรศัพท์                                                                                      |                                      |
| ตัวอย่าง: 081 234 5678                                                                           |                                                                                                    |                                      |
| สำคัญ: หมายเลขโทรศัพท์หนึ่งหมายเลขสามาร                                                          | ถใช่ยินยันมัญชีได้สูงสุดสองมัญชีด่อปี                                                                      |                                      |
| तंर                                                                                              |                                                                                                    |                                      |

3. กรอกรหัส 6 หลักที่ระบบส่งไปยังหมายเลยโทรศัพท์

| ► YouTube <sup>TH</sup>              | ค้นหา                                                                  |
|--------------------------------------|------------------------------------------------------------------------|
|                                      |                                                                        |
| การยืนยันบัญชี (ขั้นตอนที่ 2 จาก 2)  |                                                                        |
| ข้อความพร้อมรหัสยืนยันถูกส่งไปยัง 08 | 37391011 แล้ว โปรดป้อนรหัสยืนยัน 6 หลักที่ด้านล่าง                     |
| หากคุณไม่ได้รับข้อความ ลองกลับไปขั้เ | เตอนก่อนหน้าแล้วเลือกตัวเลือก "โทรหาฉันด้วยข้อความเสี่ยงอัตโนมัติ" แทน |
| โปรดป้อนรหัสยืนยัน 6 หลัก            |                                                                        |
| 519722                               | กรอกรหัส 6 หลัก                                                        |
| aio                                  |                                                                        |

4. มีข้อความยืนยันเพื่อที่ยืนยันว่าทำสำเร็จ จากนั้นกด *ดำเนินการต่อ* เป็นการยืนยันสำเร็จ

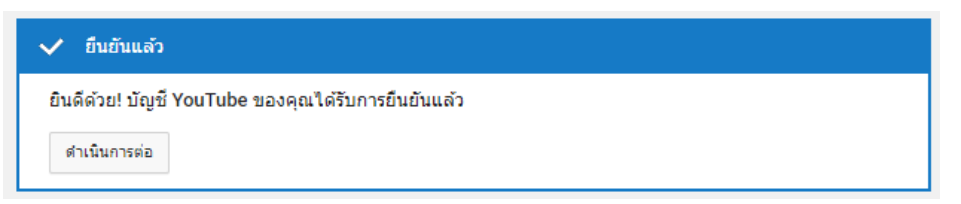

ต้องใช้เบราว์เซอร์เวอร์ชันเคตล่าสุดเพื่ออัพโหลคไฟล์ที่ขนาคใหญ่กว่า 20 GB

ประโยชน์ที่เราจะใด้รับหลังจากการ verify channel คือ เราจะสามารถอัพโหลดวีดีโอได้เกิน 15 นาที เราจะสามารถใส่หน้าปกวีดีโอของตัวเองได้ตามต้องการ เราสามารถกำหนดการเผยแพร่วีดีโอว่าจะ เป็นแบบสาธารณะ แบบส่วนตัว หรือแบบที่คนมีถิงค์เท่านั้นถึงจะดูวีดีโอได้ และยังมีประโยชน์อื่น ๆ อีก มากมาย

# 📂 คุณสมบัติของไฟล์วิดีโอที่ใช้ลงใน YouTube

#### ความละเอียดและอัตราส่วนวิดีโอ

YouTube ใช้โปรแกรมเล่นที่มีอัตราส่วน 16:9 ในการแสดงผลโปรแกรมเล่นวิดีโอของ YouTube จะเพิ่มแถบสีดพลงในวิดีโอโดยอัตโนมัติเพื่อให้แสดงวิดีโอได้อย่างถูกต้องโดยไม่ต้องตัดหรือยึดภาพ ไม่ว่า วิดีโอหรือโปรแกรมเล่นจะมีขนาดเท่าใดก็ตาม เพื่อให้วอดีโอมีขนาดพอดีกับโปรแกรมเล่นอย่างสมบูรณ์ แนะนำให้สร้างวิดีโอที่มีความละเอียดต่อไปนี้

| 2160p : 3840*2160 | 1440p : 2560*1440 |
|-------------------|-------------------|
| 1080p : 1920*1080 | 720p:1280*720     |

480p:854\*480 240p:426\*240 360p:640\*360

# ชนิดของไฟล์วิดีโอที่ YouTube รองรับ

- .MOV \_
- .MPEG4 \_
- .AVI -
- .WMV \_
- .MPEGPS \_
- .FLV
- **3GPP** \_
- WebM \_

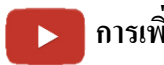

# 🗾 การเพิ่มผู้ดูแล Channel

ในบัญชีผู้ใช้นั้นสามารถเพิ่มทีมงานเพื่อช่วยกันดูแลบริหารจัดการ Channel ได้ตามลิขสิทธิ์ดังนั้น ถ้าต้องการเพิ่มทีมงานก็สามารถส่งคำเชิญไปได้ โดยการถ็อกอินเป็นบัญชีผู้ใช้ของช่องนั้น

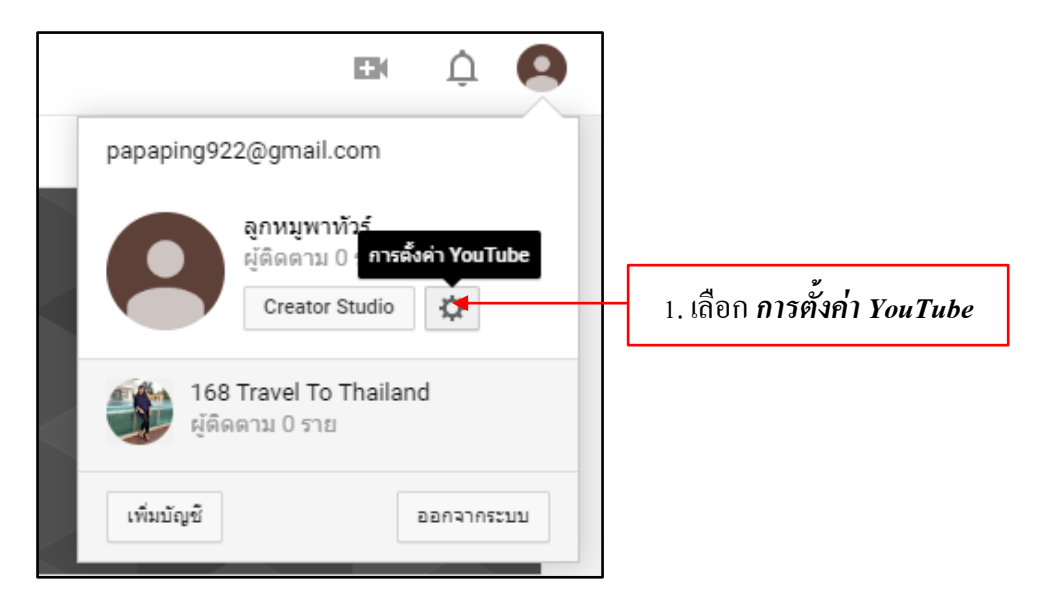

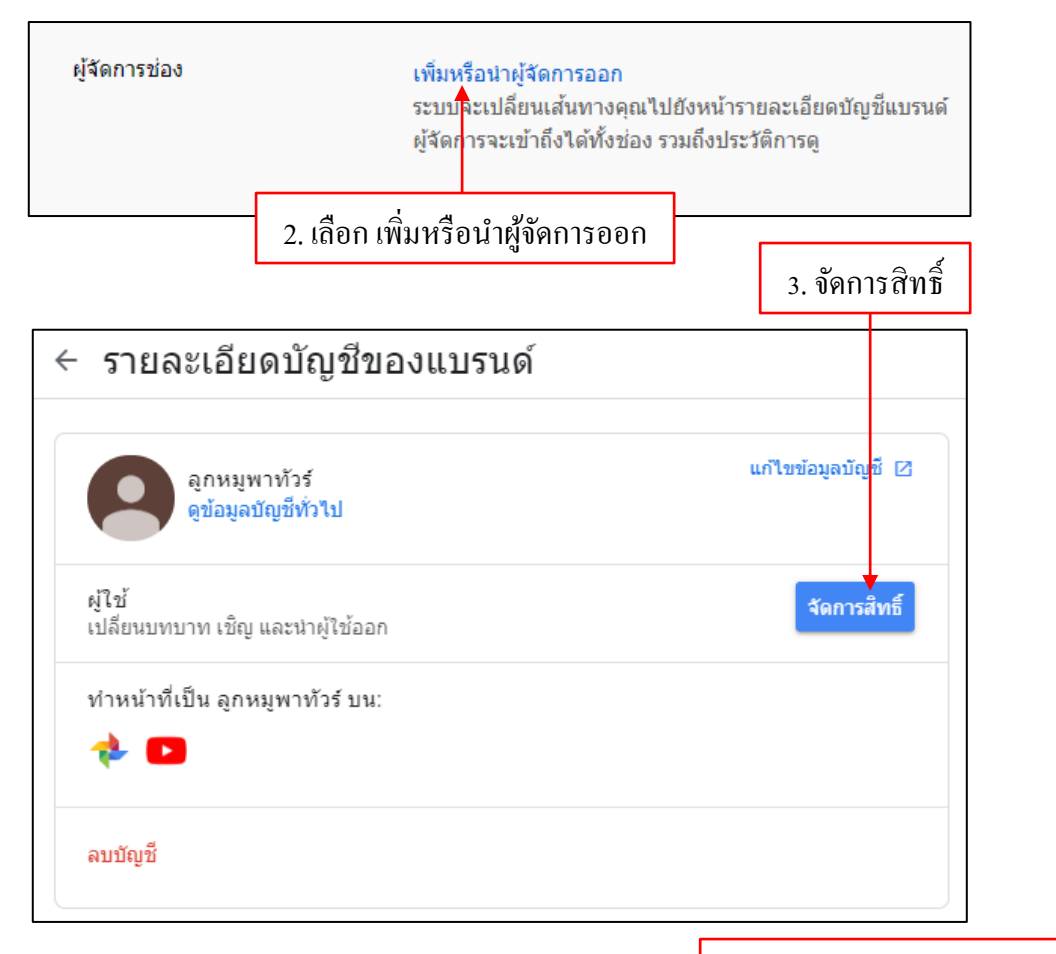

4. เลือกไอคอน เพื่อเพิ่มสิทธิ์

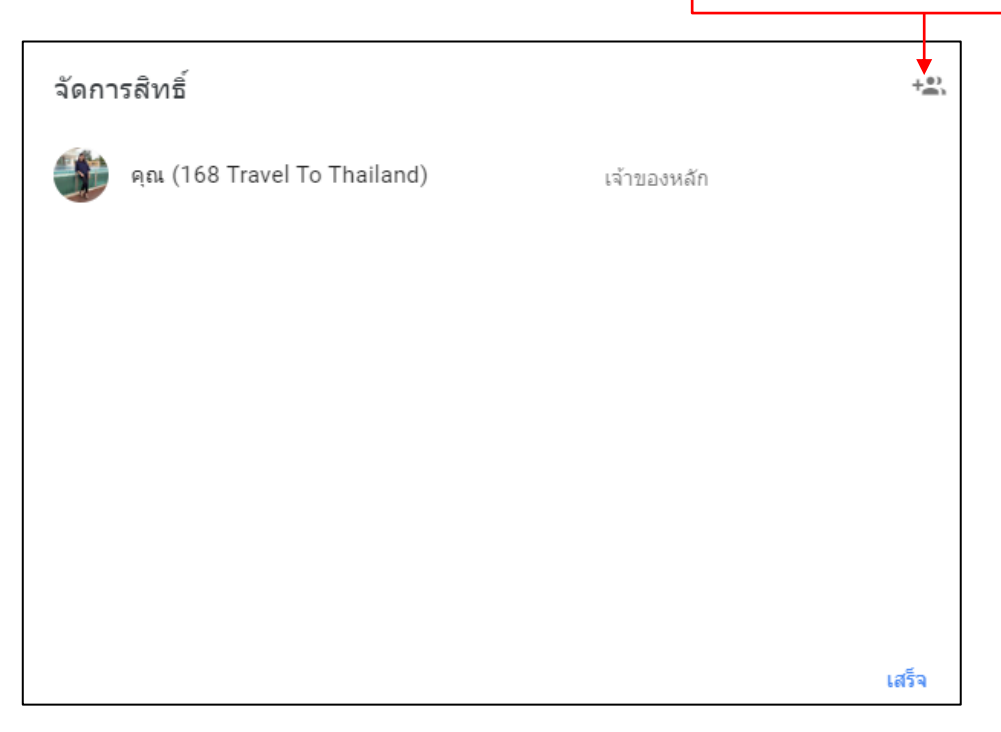

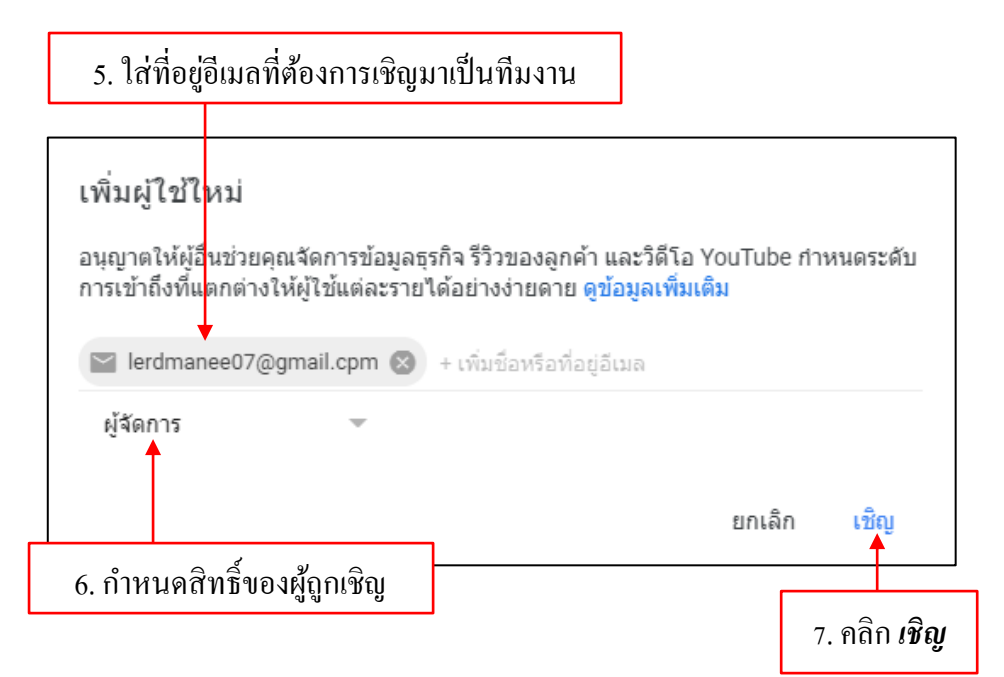

รายละเอียดต่าง ๆ ของเจ้าของ ผู้จัดการ และผู้จัดการการติดต่อสื่อสาร

| ความสามารถ                              | เจ้าของ      | ผู้จัดการ    | ผู้จัดการการติดต่อสื่อสาร |
|-----------------------------------------|--------------|--------------|---------------------------|
| เพิ่มลบผู้จัดการ                        | ✓            |              |                           |
| ลบรายชื่อ                               | ✓            |              |                           |
| แก้ไขข้อมูลธุรกิจ                       | ✓            | $\checkmark$ |                           |
| จัดการวิดีโอ YouTube และแฮงเอาท์ออนแอร์ | $\checkmark$ | $\checkmark$ |                           |
| ตอบรีวิว                                | ✓            | $\checkmark$ | $\checkmark$              |
| ทำงานอื่น ๆ ส่วนมาก                     | ✓            | $\checkmark$ | $\checkmark$              |

จากนั้นระบบจะส่งอีเมลไปยังผู้ถูกเชิญเพื่อให้ตอบรับการเข้าร่วมการเป็นที่ทงานด้วยการคลิกปุ่ม "ยอมรับคำเชิญ"

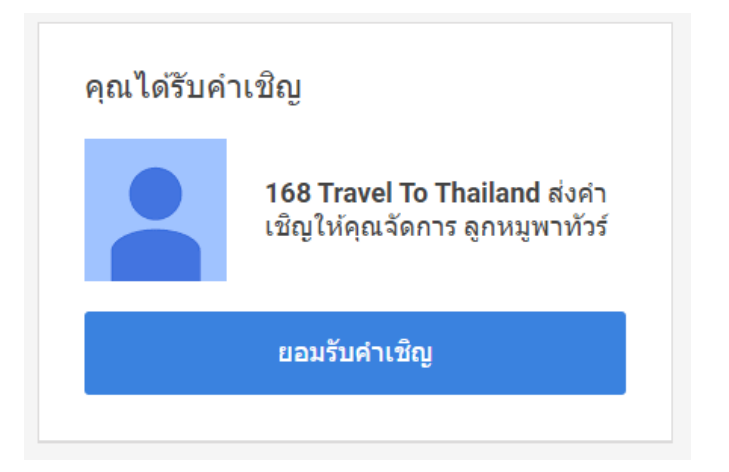

# เปลี่ยนภาษา

Bosanski

Català

Čeština

ถ้าใครมีความถนัดหรือเคยชินกับภาษาอื่น ๆ นอกจากภาษาไทย อยากเปลี่ยนหน้า YouTube ให้ แสดงเป็นภาษาอื่นก็ทำได้ง่าย ๆ โดยมีรายละเอียดดังนี้

|      |                  |                         |                    |                        |           | _ |                          |
|------|------------------|-------------------------|--------------------|------------------------|-----------|---|--------------------------|
|      |                  |                         |                    | <u>ب</u>               | <u>()</u> |   | 1. เลือกบัญชีเข้าใช้     |
|      | ٢                | 168 Trave<br>papaping92 | l To Tha<br>22@gma | <b>iland</b><br>il.com |           | L |                          |
|      |                  | จัดการปัญช              | Google             |                        |           |   |                          |
|      | 2 1              | <i>่</i> องของคุณ       |                    |                        |           |   |                          |
|      | S f              | ารเป็นสมาชิก            | แบบช่าระ           | เงิน                   |           |   |                          |
|      | <b>3</b>         | ouTube Stud             | lio                |                        |           |   |                          |
|      | <b>B</b> ;       | វត័បប័ល្អវី             |                    |                        | >         |   |                          |
| รับแ | Ð                | อกจากระบบ               |                    |                        |           |   |                          |
|      | Ð :              | ่มสีเข้ม: ปิด           |                    |                        | >         |   |                          |
|      | X <sub>A</sub> , | าาษา: ไทย               |                    | -                      | >         |   | 2. เลือกเมนู <i>ภาษา</i> |
| ÷    | เลือกร           | าาษาของผ                | าุณ                |                        |           |   |                          |
|      | Afrik            | aans                    |                    |                        | ĺ         | * |                          |
|      | Azərl            | baycan                  |                    |                        |           |   |                          |
|      | Baha             | sa Indones              | sia                |                        | •         |   | 3. เลือกภาษาที่ต้อง      |
|      | Baha             | sa Malays               | ia                 |                        |           |   |                          |

#### การเพิ่ม/ลบ Channel

บัญชีที่เราใช้จะมี 2 รูปแบบด้วยการคือ "บัญชีส่วนตัว" และ "บัญชีของแบรนค์" โดยบัญชีส่วนตัว จะเป็นก่าเริ่มต้นเมื่อเราลงชื่อเข้าใช้ YouTube แต่เมื่อเราสร้าง Channel ใหม่ จะทำให้ Channel ดังกล่าวเป็น บัญชีของแบรนค์ไปโดยอัตโนมัติ ยกตัวอย่างเช่น "168 Travel To Thailand" เป็นบัญชีส่วนตัว และเมื่อสร้าง ช่องใหม่ชื่อ ลูกหมูออนทัวร์ ช่องนี้ก็จะเป็นชื่อบัญชีของแบรนค์นั่นเอง ซึ่งชื่อของแบรนค์สามารถเพิ่มสิทธิ์ ให้บุลกลอื่น ๆ นอกจากเราเข้ามาจัดการ Channel ได้

### การเพิ่ม Channel

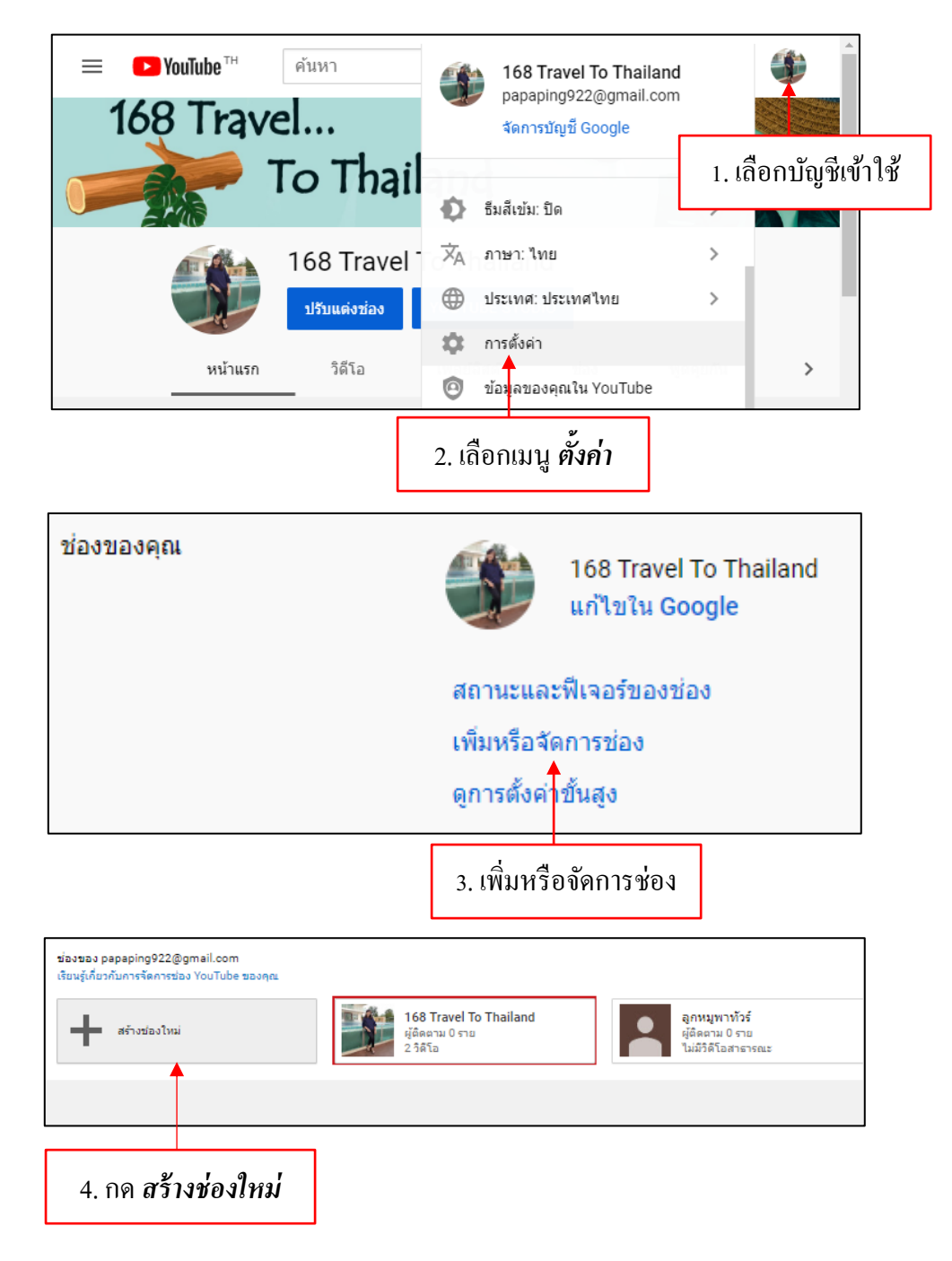

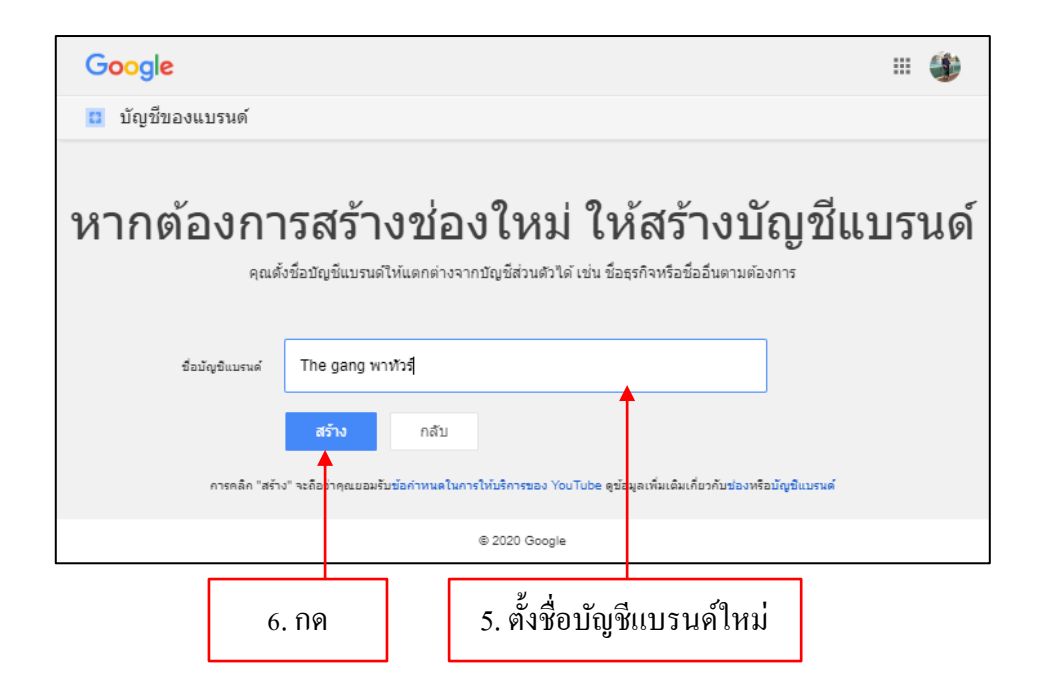

Channel ถูกสร้างขึ้นมาพร้อมให้เราปรับแต่งและใช้งาน

| =                   | ► YouTube <sup>TH</sup> | ค้นหา   |                                               | Q            | Ek.     |        | ۰ | T | • |
|---------------------|-------------------------|---------|-----------------------------------------------|--------------|---------|--------|---|---|---|
| <b>ก</b><br>หน้าแรก | (                       | T       | The gang พาทัวร์<br><sup>ไม่มีผู้ติดตาม</sup> | ปรับแต่งช่อง | YOUTUBE | STUDIO | D |   |   |
| <b>ช่</b><br>มาแรง  |                         | หน้าแรก |                                               |              |         |        |   |   |   |
| คารติดตาม           |                         |         |                                               |              |         |        |   |   |   |
| .0                  |                         |         |                                               |              |         |        |   |   | + |

#### ลบ Channel

การลบ Channel จากนั้นบัญชีส่วนตัวหรือบัญชีของแบรนค์จะต้องทำอย่างรอบคอบเพราะข้อมูล ทั้งหมดอาจสูญหายได้ หากตัดสินใจจะลบ Channel ออก ให้เลือกเปิดบัญชี Channel นั้นขึ้นมา เช่น จะลบ ช่อง "The gang ออนทัวร์" ออกทำได้ดังนี้

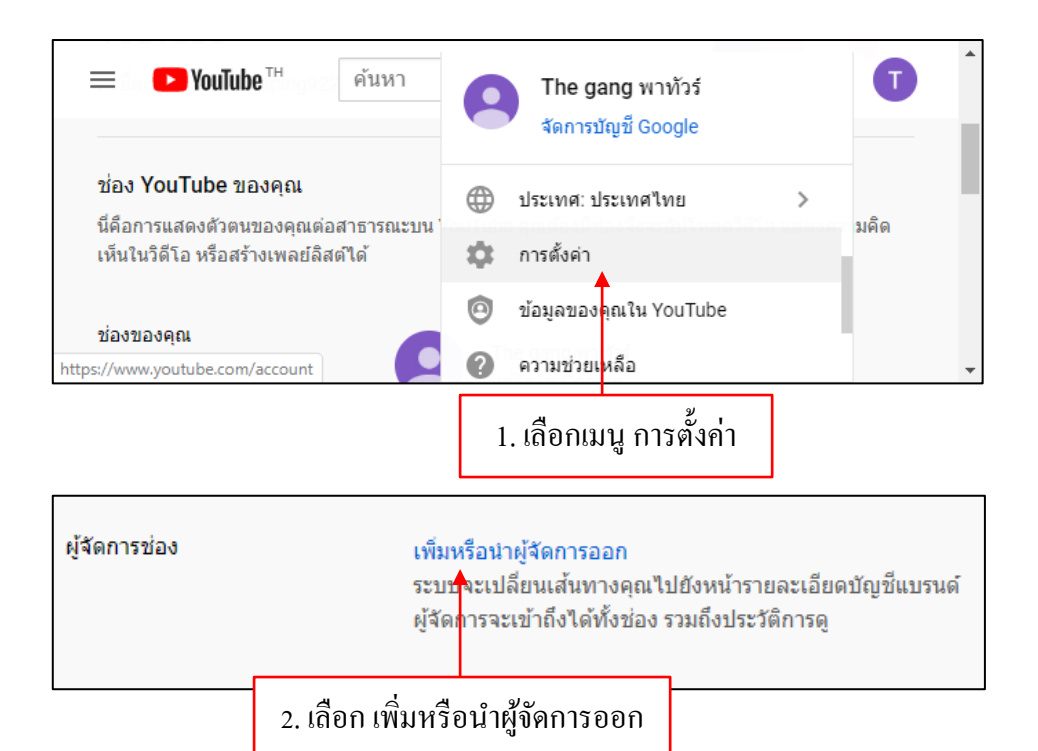

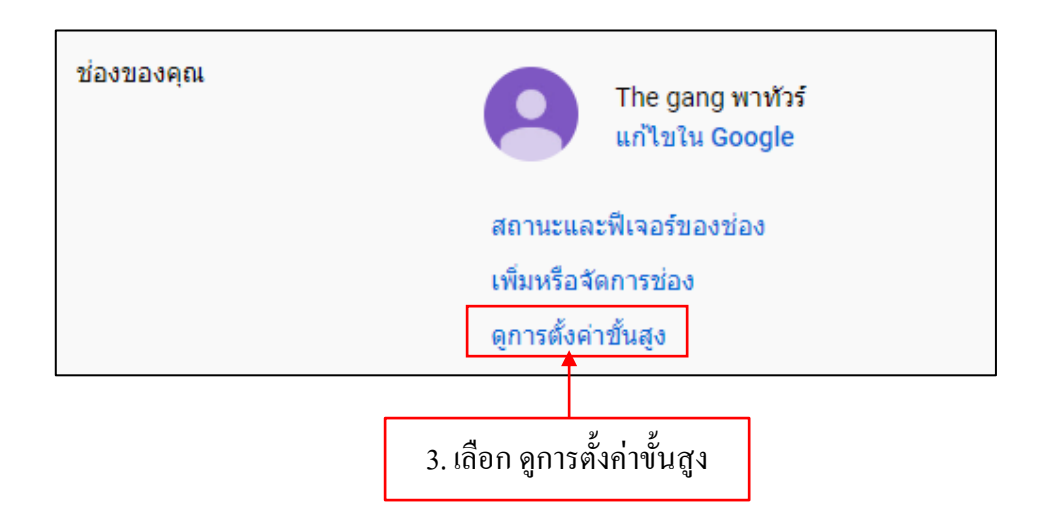

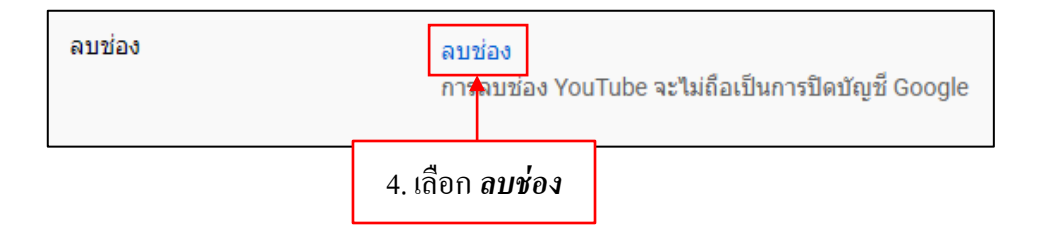

|                             | Google                   |                     |             |       |   |                    |  |  |
|-----------------------------|--------------------------|---------------------|-------------|-------|---|--------------------|--|--|
|                             | 168 Travel To Thailand   |                     |             |       |   |                    |  |  |
|                             | 🌒 papapin                |                     |             |       |   |                    |  |  |
| หากต้องกา<br>ป้อนรทัสผ่<br> | รดำเนินการต่อ<br>าน<br>• | โปรดยินยันก่อ       | นว่าเป็นคุณ | 0     |   |                    |  |  |
| หากลืมรหัง                  | หากลืมรหัสผ่าน           |                     | ព័          | ลไป 🗲 | - | 6. กค <b>ถัดไป</b> |  |  |
| L                           | 5. ใส่รหัส               | <i>ู</i> ้ผ่านบัญชี |             |       |   |                    |  |  |

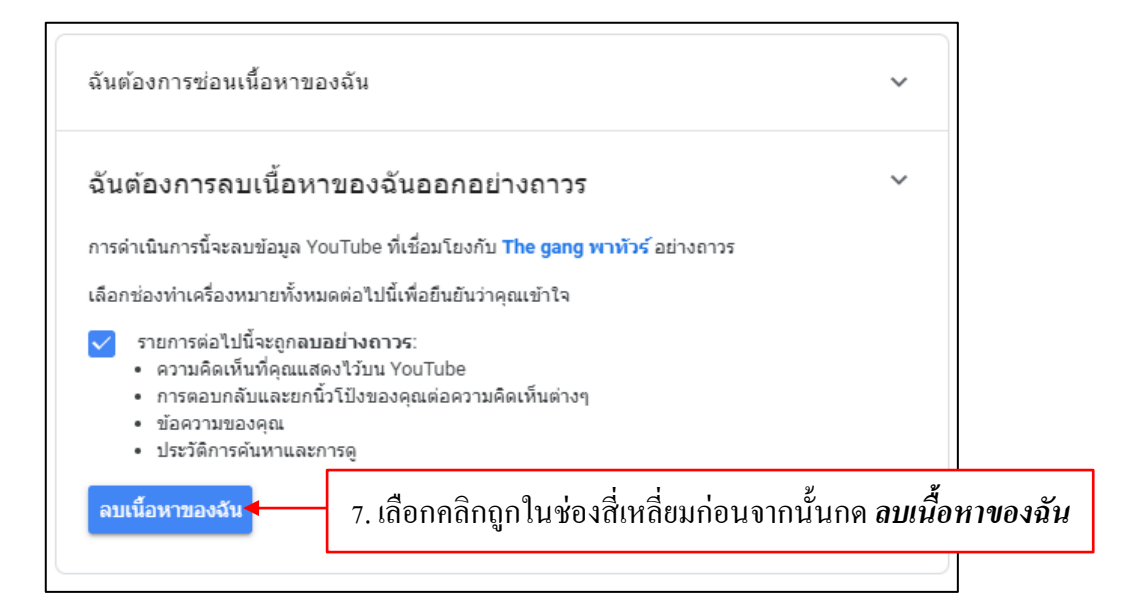

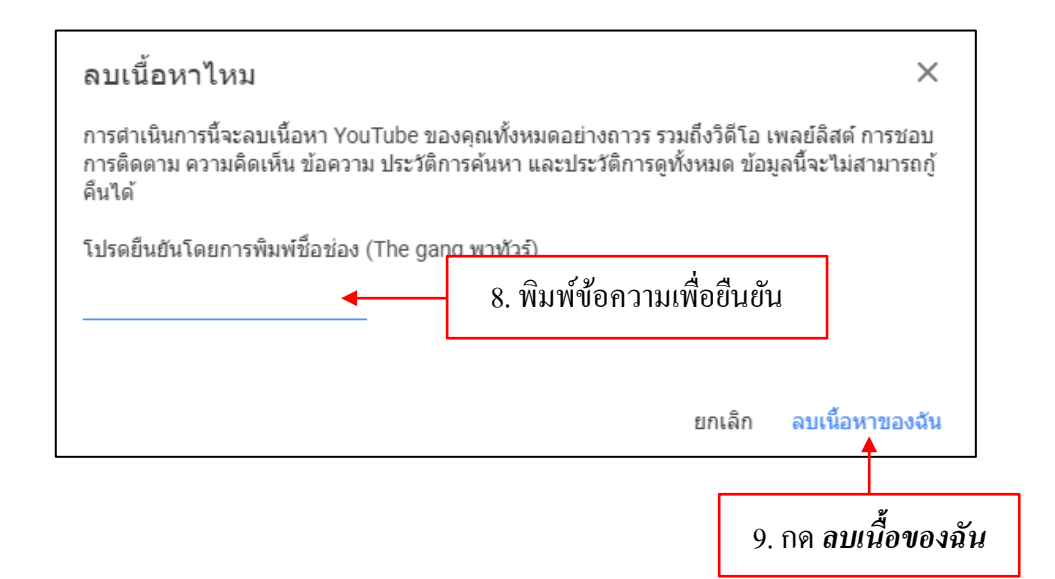

# < นำเนื้อหา YouTube ออก

## กำลังลบเนื้อหา

เนื้อหาอยู่ระหว่างการลบถาวร ซึ่งมักใช้เวลาไม่กี่นาที แต่อาจนานถึง 2 วันหากคุณมีเนื้อหาจำนวนมาก

# การสร้างสรรค์และตัดต่อวีดีโอให้เป็นที่นิยมด้วย YouTube และการสร้างรายได้จาก การเป็น You tuber

# เรื่อง ตัดต่อวิดีโอและการนำไปใช้อัพโหลดใน YouTube

#### รูปภาพและเพลง

เราต้องใช้รูปภาพและเพลงที่ไม่ติดลิขสิทธิ์ในการตัดต่อวิดีโอถึงจะสามารถหาเงินกับ YouTube ได้ และไม่โดนลงโทษจาก YouTube

# วิธีการหารูปภาพที่สามารถนำมาตัดต่อโดยไม่มีลิขสิทธิ์สามารถทำได้ดังนี้

1. เข้าเว็บไซต์ <u>www.google.com</u>

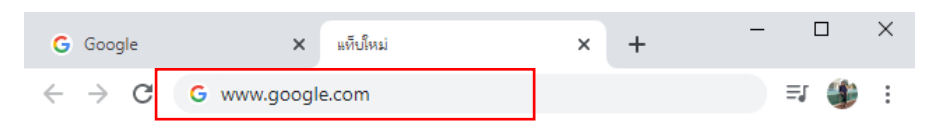

2. ใส่คีย์เวิร์คเพื่อค้นหารูปที่ต้องการ

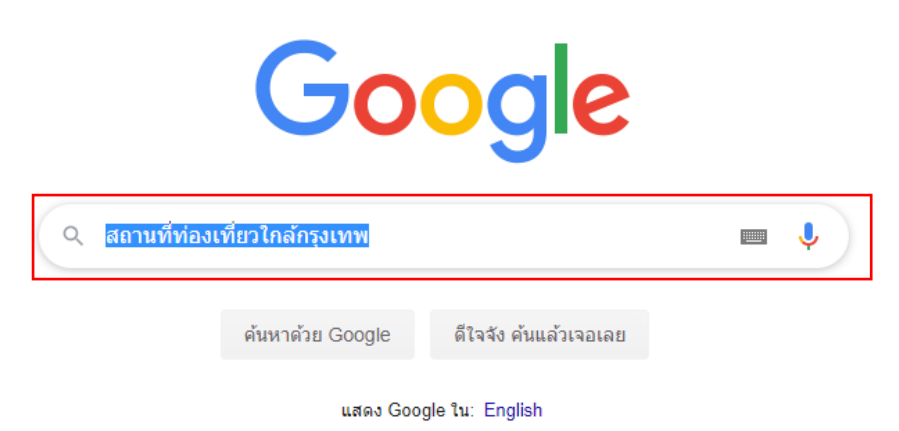

3. กดปุ่ม **ค้นหาด้วย** google เพื่อทำการค้นหา

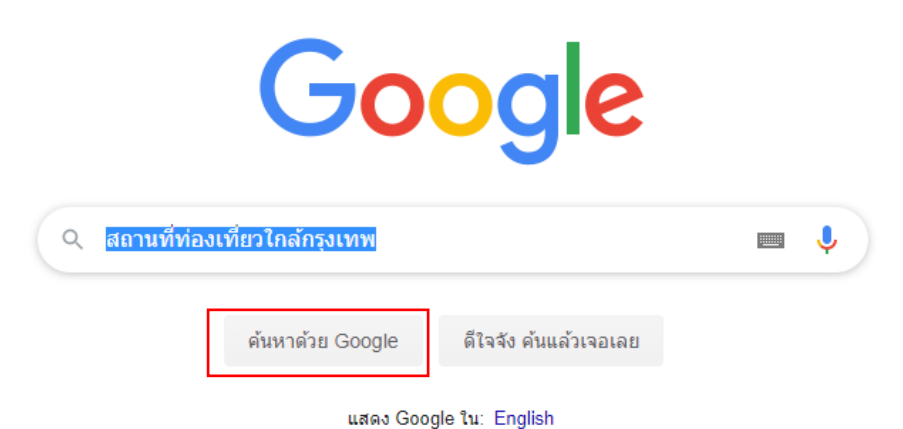

4. กดที่ "สิทธิ์ในการใช้งาน"

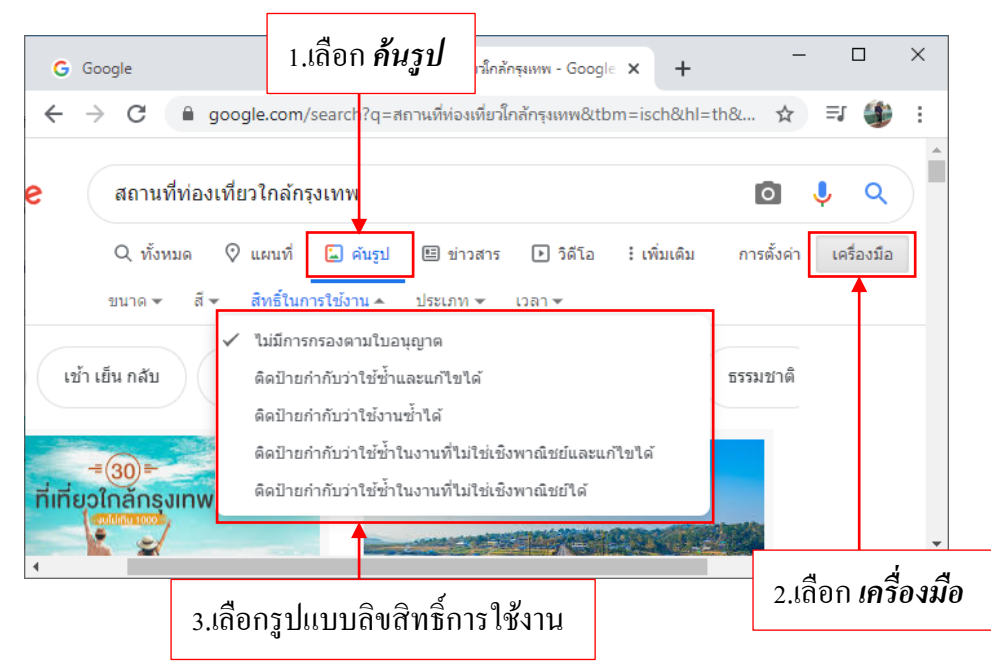

5. เลือกสิทธิ์ตามที่เราต้องการ

# วิธีการหาเสียงที่สามารถนำมาตัดต่อโดยไม่มีลิขสิทธิ์สามารถทำได้ดังนี้

 ไปที่ถิ่งก์นี้ได้เลยครับ https://www.youtube.com/audiolibrary/music จะมีคำว่า free music กับ Sound Effects ถ้าเราต้องการเพลงประกอบ ให้เลือก free music แต่ถ้าต้องการเสียงคนตรีประกอบ เช่น เสียง ตลก เสียงตกใจ ให้เลือก Sound Effects

| G Goo                           | ogle                                                                           | X 🖸 🛛        | ลังเพลงและเสียง - Yo | uTube         | × +                |                         | - C  |   | ×      |
|---------------------------------|--------------------------------------------------------------------------------|--------------|----------------------|---------------|--------------------|-------------------------|------|---|--------|
| $\leftrightarrow$ $\rightarrow$ | C 🔒 youtube.co                                                                 | m/audiolibra | ry/music?ar=15       | 8492709303    | 32&nv=1            | Q                       | ☆ ⋽  | ٢ | :      |
| เมื่อเสร็จสั่                   | เมื่อเสร็จสิ้นแล้ว ให้คลิก "คลับไปที่ YouTube Studio" คลับไปที่ YouTube Studio |              |                      |               |                    | be Studio               | ٩    | * |        |
| คลังเพล<br>เพลงฟริ              | จงและเสียง<br>เอฟเพ็กเ                                                         | ้เสียง       |                      |               |                    |                         |      |   |        |
|                                 |                                                                                |              |                      |               |                    |                         |      |   |        |
| แทร็ค                           | แนวเพลง 🔻                                                                      | อารมณ์ 🍷     | เครื่องดนตรี * ระ    | เยะเวลา ‴ิค   | ารระบุแหล่งที่มา * | ค้นหาเพลง               |      | Q |        |
| •                               | Bright Eyed Blues                                                              | NEW          | 5:50                 | ) Unicorn He  | ads                | รือค   สดใส             |      | ± |        |
| •                               | Cats Searching for the Truth                                                   | NEW          | 3:44                 | 1 Nat Keefe 8 | Hot Buttered Rum   | ค้นทรีและโฟล์ค   เร้าอา | รมณ์ | ± |        |
| •                               | Arkansas Traveler                                                              | NEW          | 3:17                 | 7 Nat Keefe 8 | Hot Buttered Rum   | ค้นทรีและโฟล์ค   มีความ | มส(ข | ł | +<br>+ |

2. ทคลองฟัง โคยกคปุ่ม 🕨 เพลงจะเล่นแบบอัต โนมัติ

| ► | Bright Eyed Blues<br>คุณใช้เพลงนี้กับวิดีโอใดๆ ของคุณได้อย่างอิสระ | NEW |
|---|--------------------------------------------------------------------|-----|
|   |                                                                    |     |
| п | Bright Eyed Blues                                                  | NEW |
|   |                                                                    |     |
|   | คุณใช้เพลงนี้กับวิดีโอใดๆ ของคุณได้อย่างอิสระ                      |     |

 ถ้าต้องการดาวน์โหลดเพลงมาใช้งาน ให้กดลูกศรทางด้านขวามือ จะมีป๊อบอัพเด้งขึ้นมา ให้เรา เลือกเซฟลงเครื่องตามที่ต้องการ

| การระบุแหล่งที่มา 🔻 | ค้นหาเพลง         | Q |
|---------------------|-------------------|---|
| ร็อค   สดใส         |                   |   |
| คันทรีและโ          | ฟล์ค   เร้าอารมณ์ | Ŧ |
|                     |                   |   |

#### **Logo**

เราต้องทำ Logo ใส่ลงไปในวิดีโอ เพื่อเป็นการป้องกันการ copy ได้ในระดับหนึ่งและยังเป็นการ สร้างแบรนด์ให้กับ Channel ของเราด้วย ซึ่งมีขั้นตอนดังนี้

1. เข้าเว็บไซต์ <u>www.freepik.com</u>

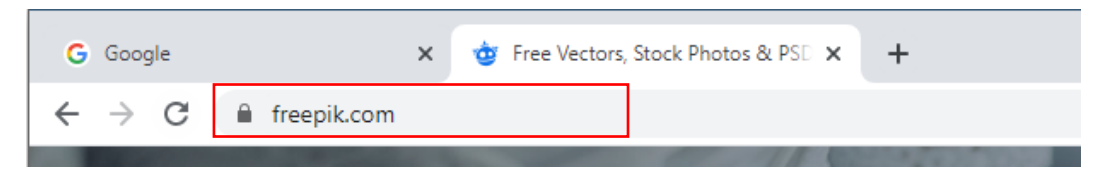

2. พิมพ์กำว่า Logo เพื่อก้นหา Logo ที่ต้องการ จากนั้นกดปุ่มก้นหา

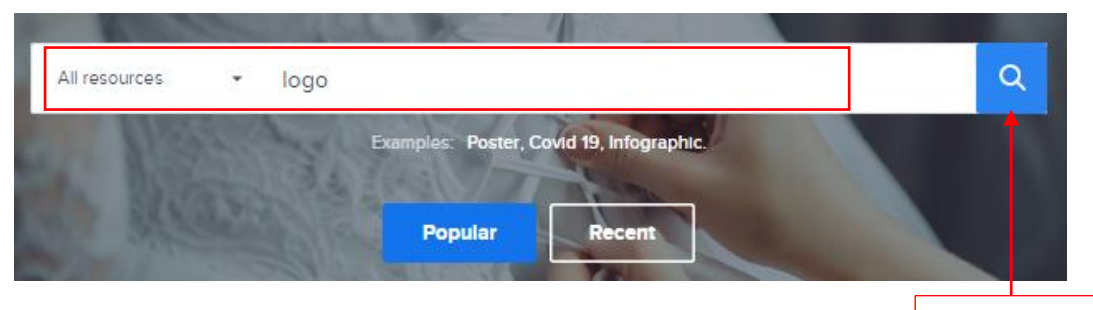

กดปุ่ม ค้นหา

# 3. เลือก Logo ที่ต้องการจากนั้นคาวน์โหลดได้เลย

| Save     Copy link        | CV Templates                              |
|---------------------------|-------------------------------------------|
|                           | CV Examples                               |
|                           | CV Builder                                |
|                           | Tresume.io                                |
|                           | St Collect / 영 및                          |
|                           | 🛓 Download                                |
| BRAND COMPANY             | \$\$Vector in .EPS format<br>How to edit? |
| a 🛧 🖬 🔕                   | Freepik License                           |
| BRAND BRAND BRAND COMPANY | Pree for personal and commercial          |
|                           | Attrit กด ดาวน ใหลด                       |

# เลือกคาวน์โหลดแบบฟรี

| Downloa<br>You are downloading a reso                            | urce created by rawpixel.com                   |  |  |
|------------------------------------------------------------------|------------------------------------------------|--|--|
| Premium Download<br>Over 6,379,000 resources from 7.50 € / month | Free Download<br>You must attribute the author |  |  |
| No attribution required                                          | Using it for web? Copy this link on your site  |  |  |
| Gain access to over 6,379,000 premium resources                  | <a href="https://www.freepik.com/fr</td>       |  |  |
| Unlimited downloads                                              |                                                |  |  |
| Browse with no ads                                               | How to attribute for other media?              |  |  |

4.นำไฟล์ที่ดาวน์โหลดได้มาแตกไฟล์ก่อน จากนั้นนำไปเปิดที่โปรแกรม Illustrator เพื่อทำการแก้ไข logo ตามต้องการ

| License free.txt    |                           | 😰 p3_1_ma_ma_01_01_04_pp01.pptx |                                 | 👔 p3_1_ma_ma_06   |
|---------------------|---------------------------|---------------------------------|---------------------------------|-------------------|
| License premium.txt |                           | 😰 p3_1_ma_ma_02_01_02.pp        | 😰 p3_1_ma_ma_02_01_02.pp01.pptx |                   |
| 🖂 🔍 logotipo-cq     |                           |                                 | ∩1-¬ptx                         | 醇 p3_1_th_th_01_( |
| 🔁 manual-Inv        | Open with WinZip          |                                 | 1).pptx                         | 😰 p3_1_th_th_02_( |
| 🛃 member_r.x        | Print                     |                                 | ptx                             | 😰 p3_1_th_th_02_( |
| 🚾 messagelm         | 🖻 Share                   |                                 | optx                            | 😰 p3_1_th_th_02_( |
| 🧰 messagelm         | Open with                 |                                 | > pptx                          | 📴 p3_1_th_th_02_( |
| 🔂 Microbit.ps       | Give access to            |                                 | > pptx                          | 😰 p3_1_th_th_03_( |
| 😰 p3_1_ma_m         | 📜 เปิดด้วย WinRAR         |                                 | optx                            | 🔁 p5.pdf          |
| 😰 p3_1_ma_m         | 📜 แยกไฟล์                 |                                 | optx                            | 🐻 page1.php       |
| 😰 p3_1_ma_m         | 📜 แยกไฟล์ลงที่นี่         |                                 | ptx                             | 🔁 pm.pdf          |
| 😰 p3_1_ma_m         | 📜 แขกไฟส์ไปที่ logotino-เ | corporativo-desenhos\           | optx                            | 📠 — Pngtree— car  |
| 😰 p3_1_ma_m         | WinZin                    |                                 | > <sup>pptx</sup>               | 👔 RaspberryPi-ipf |
|                     | Rurn with Nero            |                                 | $\langle  $                     |                   |
| <                   | Bulli with Nero           |                                 | 1                               | >                 |

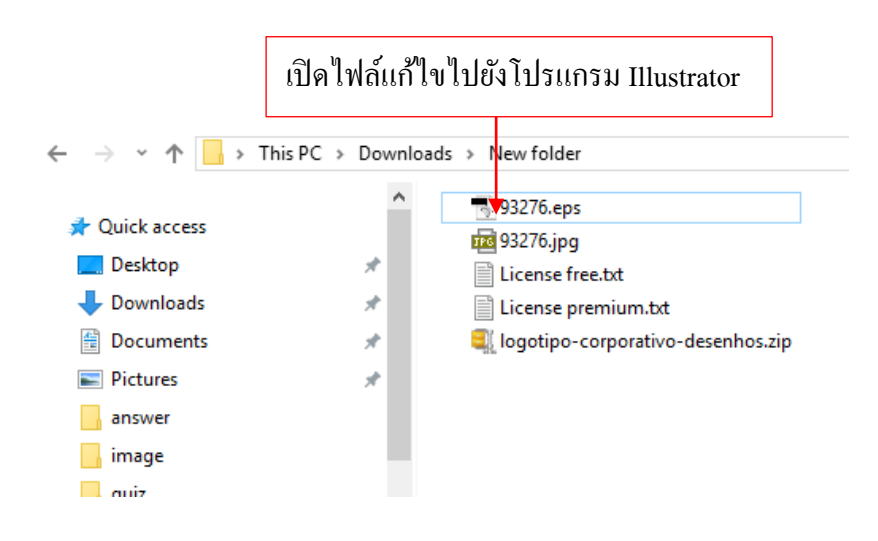

# เข้าหน้าโปรแกรม Illustrator

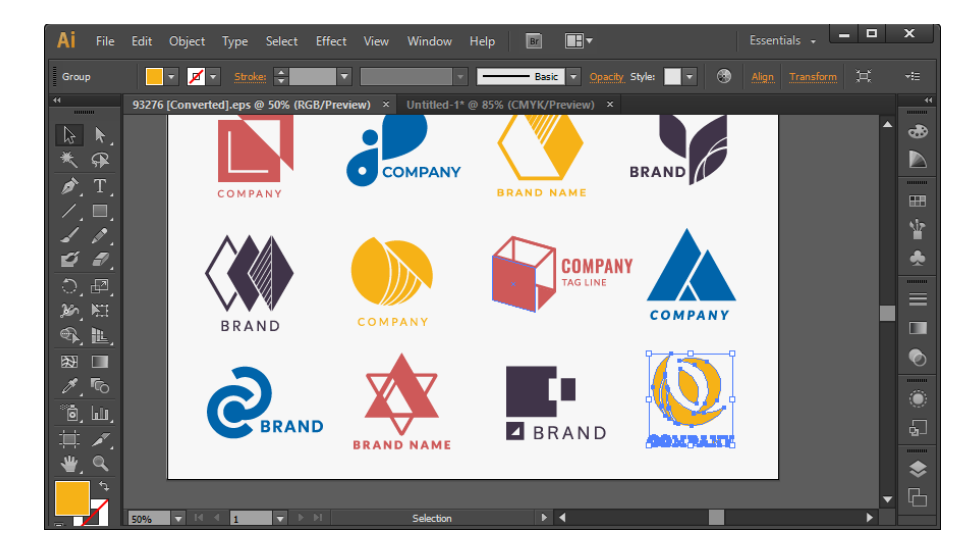

# เลือกตัวอย่างรูปแบบ Logo เพื่อนำมาแก้ไขเพิ่มเติม

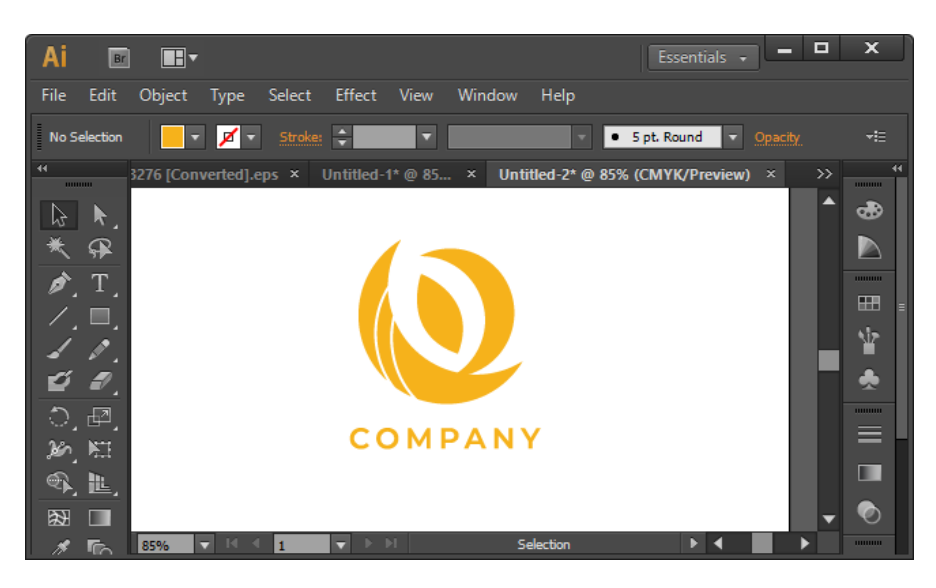

ทำการแก้ไข

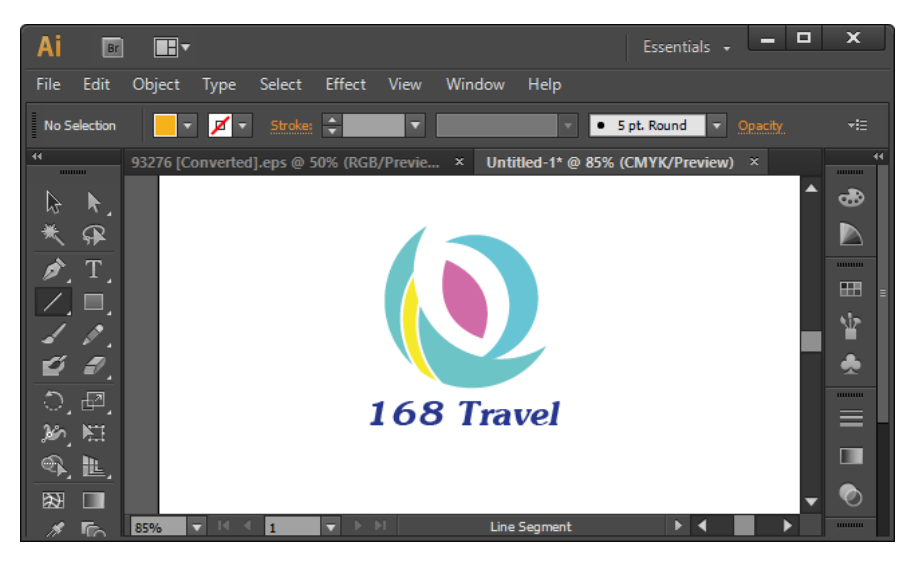

Save เป็นไฟล์รูปภาพเพื่อนำไปใช้

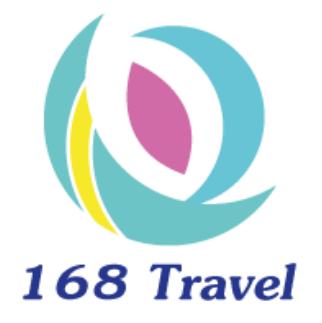

#### 🕨 อัพโหลดวิดีโอ

อัพโหลดวิดีโอและตั้งก่าต่าง ๆ ที่สำคัญ คือ Title, Description, Tag เพื่อส่งผลต่อ SEO ต่อให้วิดีโอ ของเราดีเลิศอย่างไรก็จะไม่มีประโยชน์ ถ้าคนดูหาวิดีโอของเราไม่เจอ

ขั้นตอนในการอัพโหลดวีดีโอลง YouTube มีดังนี้

1. Log In ด้วย Gmail หรือบัญชี YouTube ของท่าน

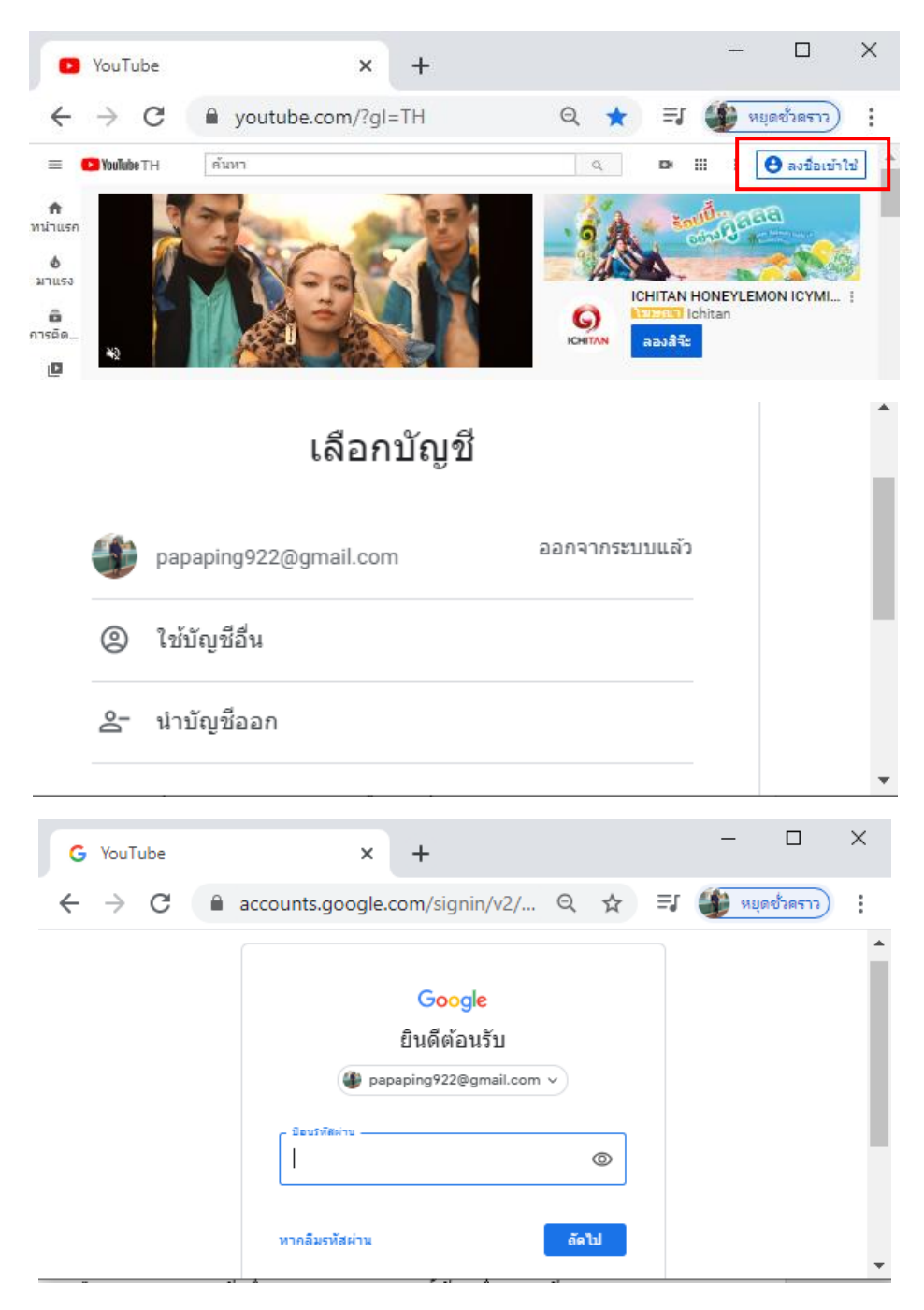

2. คลิกไปที่ปุ่ม Upload เพื่อที่จะอัพโหลดวีดีโอลง YouTube

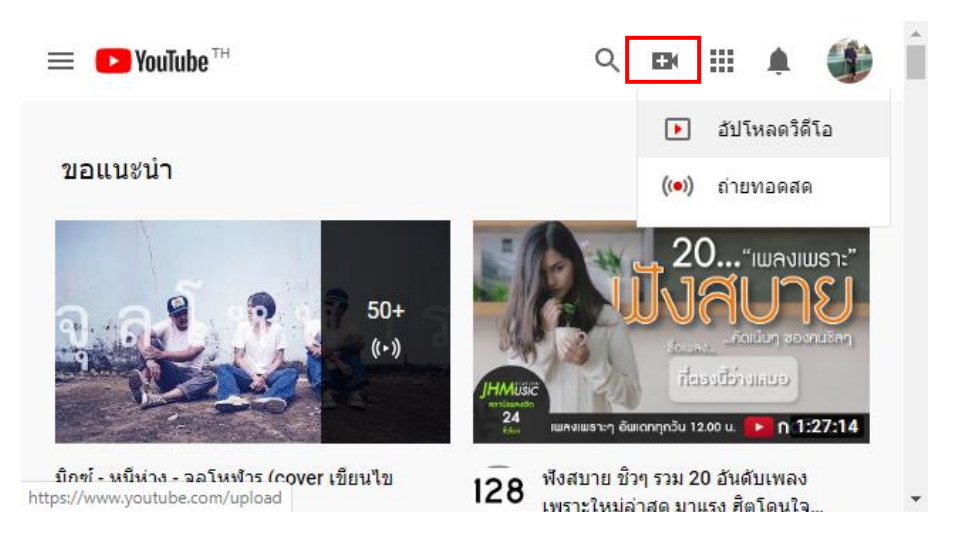

3. เลือกวีดีโอหรือลากไฟล์วีดีโอลงวางในหน้าต่าง Upload

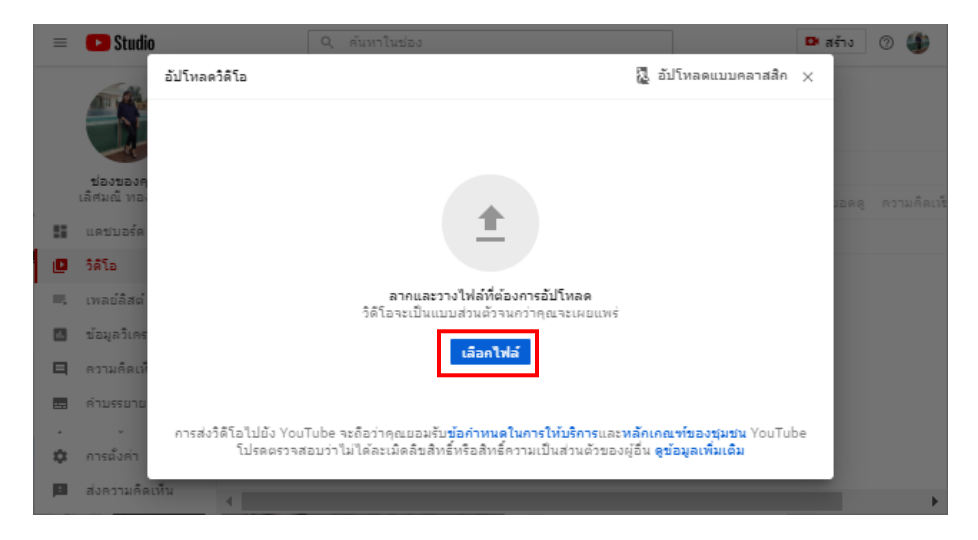

4. ตั้งชื่อวีดี โอ โดยใช้กีย์เวิร์ดที่ก้นหามาจาก Google Keyword Planner

# รายละเอียด

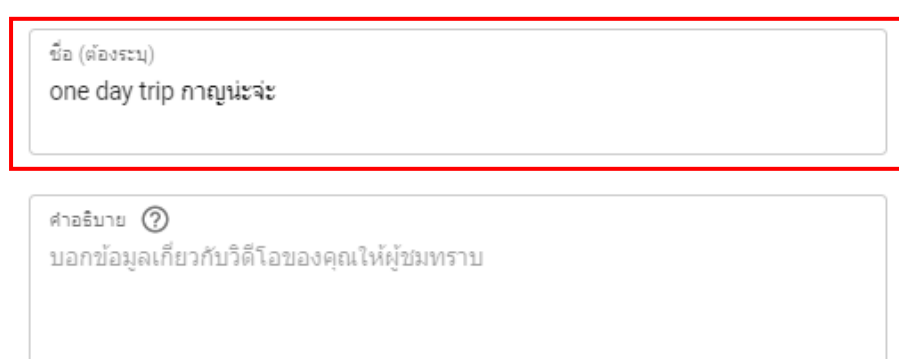

 ตั้งค่า Description หรือคำอธิบายโดยให้มีชื่อวีดีโอเราอยู่ในส่วนนี้ด้วยเพื่อช่วยให้มีโอกาสติด Search Engine

| รายละเอียด                                                      |
|-----------------------------------------------------------------|
| ชื่อ (ต้องระบุ)<br>one day trip กาญน่ะจ่ะ                       |
| ศาอธิบาย ⑦<br>เที่ยวกาญจนบุรีในวันเดียวด้วยการรถไฟแห่งประเทศไทย |

6. ตั้งค่าเกี่ยวกับผู้ชม

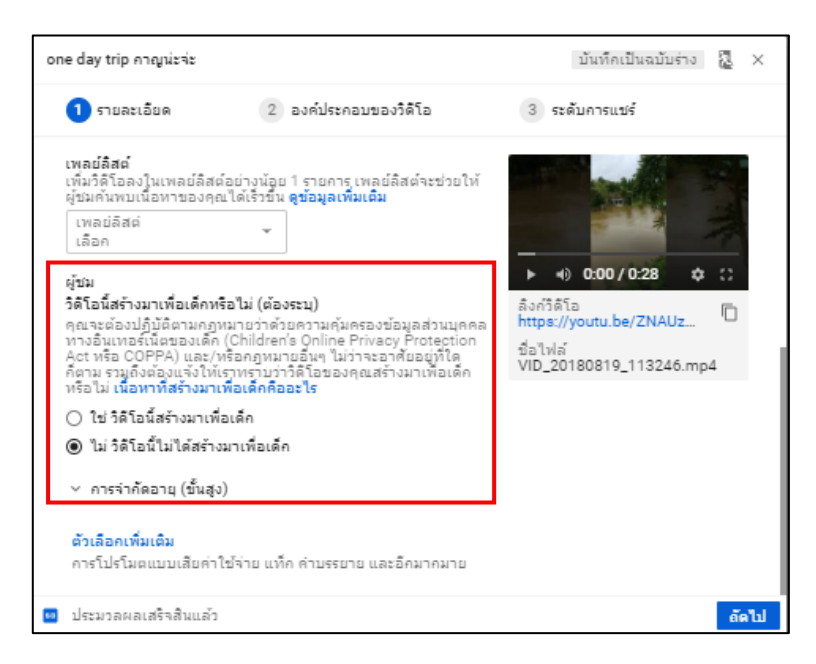

7. ตั้งก่าองก์ประกอบของวิดีโอ

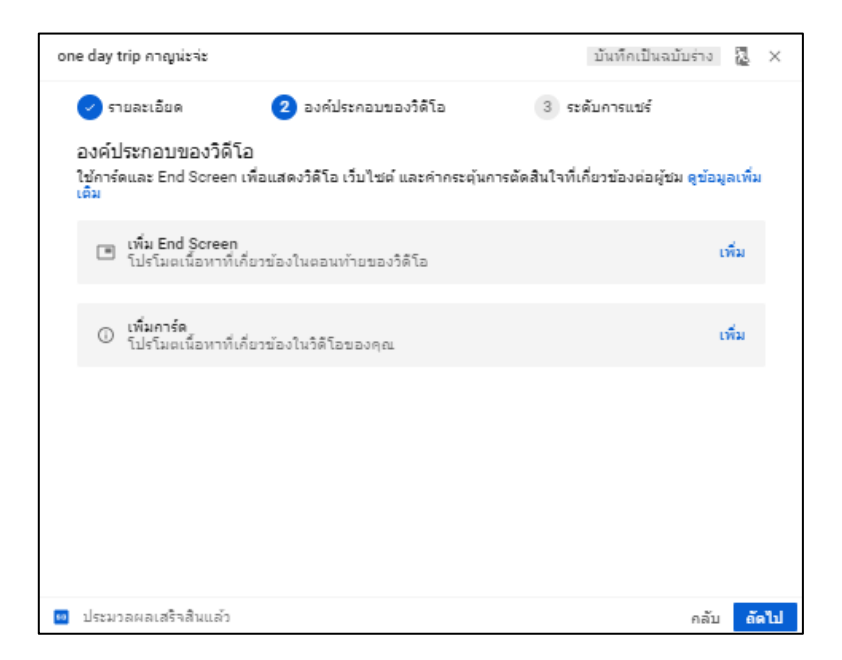

8. ตั้งค่า Public, Private หรือ Unlisted

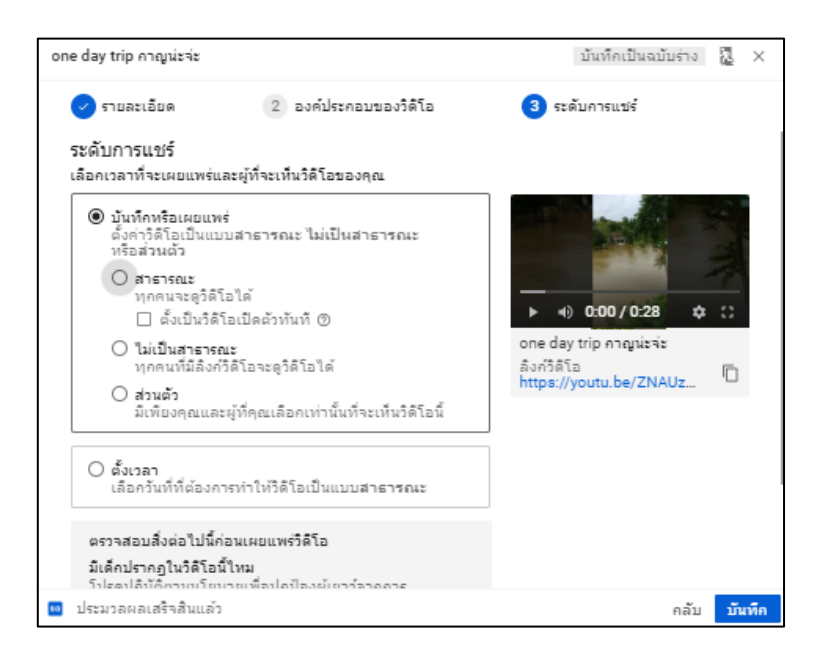

9. แชร์ไปยังเว็บไซต์ต่าง ๆ ถ้าไม่ต้องการแชร์สามารถกด ปิด ได้เลย เป็นการอัพโหลดสำเร็จ

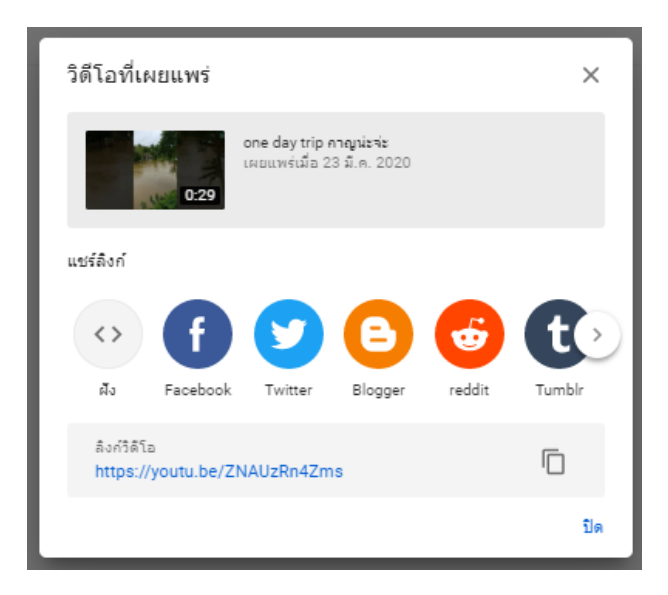

# การสร้างสรรค์และพัฒนาการทำคลิปในแบบฉบับ You tuber

# เรื่อง การตกแต่งวิดีโอ YouTube และวิธีการเปิดสร้างรายได้

## 📕 การตกแต่งวิดีโอ YouTube

เรา

การปรับแต่ง Channel ถือว่าเป็นส่วนสำคัญอีกส่วนที่จะทำให้คนดูอยากจะกค subscribe ช่องของ

# ใส่โลโก้เป็นลายน้ำให้ทุกคลิปเพื่อสร้างแบรนด์

ถ้าคลิปวิดี โอของเราได้รับความสนใจจนเกิดการแชร์คลิปกระจายไปยังโลกออนไลน์ต่าง ๆ สิ่งหนึ่ง ที่จะช่วยให้คนจำเราและแสดงความเป็นเจ้าของคลิปได้ก็คือ การใส่ลายน้ำลงในคลิปของเรานั่นเอง ซึ่งมี วิชีการทำง่าย ๆ โดยให้เราเตรียมไฟล์ภาพโลโก้หรือภาพที่จะใช้เป็นลายน้ำเอาไว้

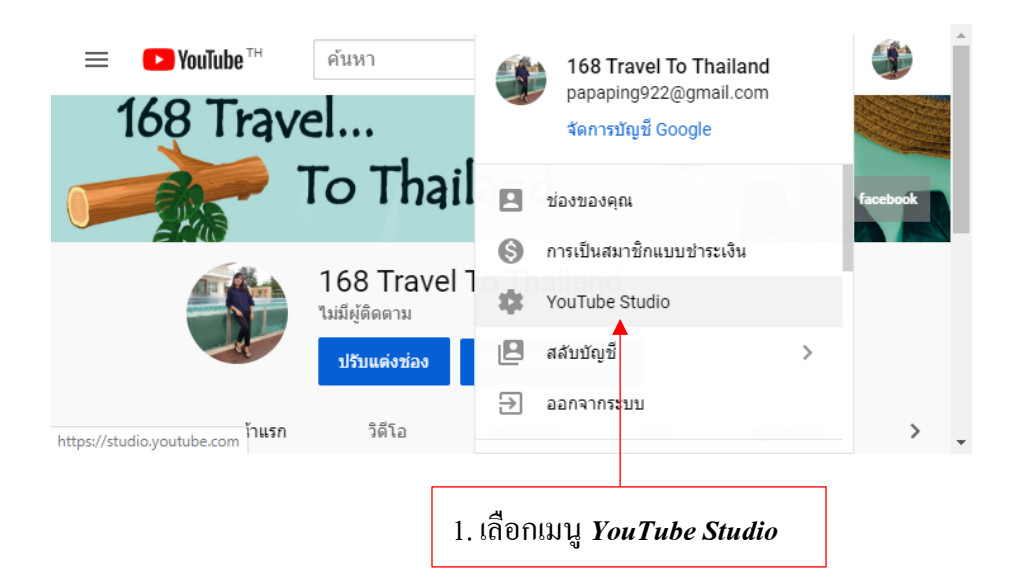

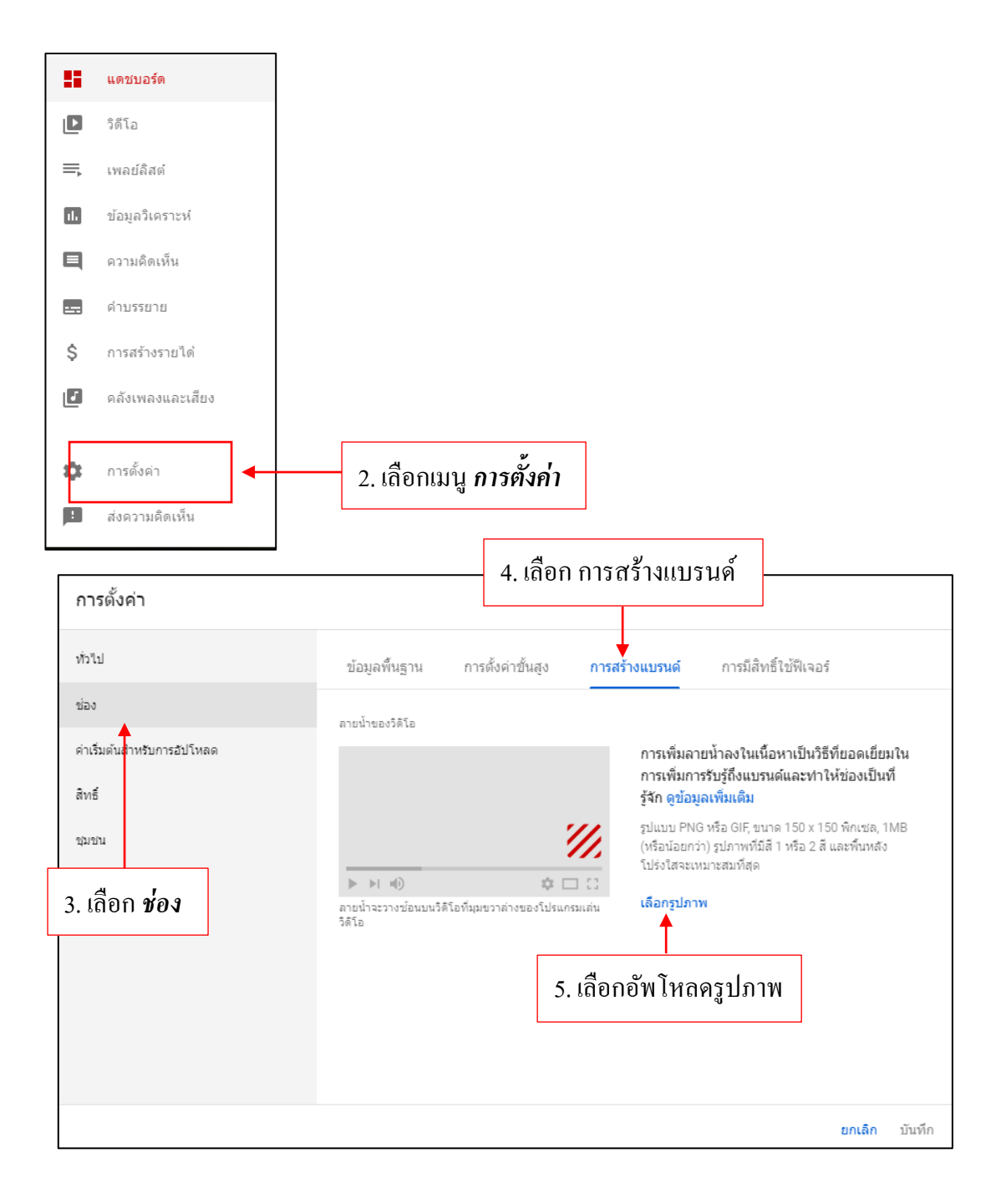

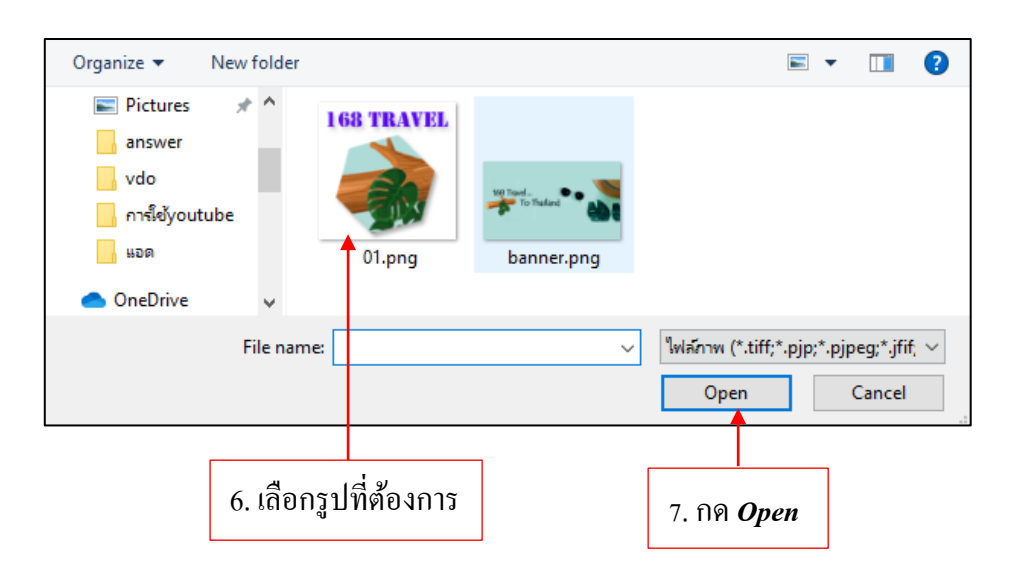

| ข้อมูลพื้นฐาน                       | การตั้งค่าขั้นสูง | การสร้างแบรนด์ | การมีสิทธิ์ใช้เ                  | ฟ้เจอร์ |                  |        |
|-------------------------------------|-------------------|----------------|----------------------------------|---------|------------------|--------|
| ลายน้ำของวิดีโอ                     |                   | เวลาที่แสด-    | ı (?)                            |         |                  |        |
|                                     |                   |                | ท้ายวิดีโอ (?)<br>เดเวลาเริ่มต้น | 8. 1    | ลือกเวลาท์       | ี่แสดง |
|                                     | ¢ [               |                | จทั้งวิดีโอ                      |         |                  |        |
| ลายนำนิจะปรากฏในวัด<br>นำออก แทนที่ | ไอทังหมดของคุณ    |                |                                  |         |                  |        |
|                                     |                   |                |                                  | 9. ก    | ด บั <i>นทึก</i> |        |
|                                     |                   |                |                                  | ยกเลิก  | บันทึก           |        |

หลังจากกดบันทึกแล้ว จะได้ลายน้ำติดอยู่ในวิดีโอคลิปเราสำเร็จ

# 📕 การเปิดสร้างรายได้

นอกจาก YouTube จะช่วยให้สามารถแบ่งปั้นวิดีโอให้คนอื่นได้ชมแล้ว เรายังสามารถเอาคลิปวิดีโอ มาใช้สร้างรายได้บน YouTube ได้อีกด้วย

# ช่องทางหลักเพื่อสร้างรายได้

ในปัจจุบันนี้มี 2 ช่องทางที่ผู้ทำกลิปลง YouTube นิยมใช้เพื่อหารายได้ให้กับตัวเอง นั่นคือการ tiein สินค้าและการรับโฆษณาจาก Google AdSense ซึ่งแต่ละช่องทางนั้นจะมีรายละเอียดดังนี้

1. tie-in สินค้ำ รับโฆษณาจากสปอนเซอร์

การหารายได้ช่องทางนี้เหมาะกับคนทำคลิปที่มีชื่อเสียงหรือเป็นที่รู้จักใน YouTube เพราะจะมีฐาน ผู้ชมเป็นจำนวนมาก ยกตัวอย่างเช่น ดารานักแสดง ผู้เชี่ยวชาญเฉพาะทาง หรือกูรูในด้านต่าง ๆ เป็นต้น

2. ร่วมเป็น YouTube Partner รับโฆษณา Google AdSense

Google AdSense เป็นโปรแกรมสำหรับหารายได้ออนไลน์ให้เจ้าของเว็บไซต์ บล็อก รวมถึง YouTube ด้วย เมื่อสมัครใช้งานเรียบร้อยแล้ว Google AdSense จะมีหน้าที่คัดเลือกโฆษณาที่มีความสัมพันธ์หรือ สอดกล้องกับเนื้อหาในกลิปของบนกลิปวิดีโอ แต่เราต้องสมักรเข้าร่วมเป็นYouTube Partner และ Google AdSense ก่อนถึงจะนำโฆษณามาแสดงบนกลิปได้ เปรียบได้กับ YouTube เป็นงานที่เราทำส่วน Google AdSense เป็นฝ่ายประเมินผลงานและจ่ายเงินให้เรา

การหารายได้ช่องทางนี้เหมาะกับผู้ที่ยังไม่เป็นที่รู้จัก มือใหม่ หรือผู้ที่ต้องการสร้างเนื้อหาที่น่าสนใจสู่ กนดูแลและหารายได้จากโฆษณาที่แสดงลนกลิปวิดีโอ

#### YouTube Partner คืออะไร

YouTube Partner คือการสร้างรายได้จากเนื้อหาในคลิปวิดีโอบน YouTube ซึ่งผู้สร้างคลิปวิดีโอ จะต้องไปเปิดฟีเจอร์การหารายได้ใน Channel ของตัวเองก่อนและต้องสมัคร Google AdSense ซึ่งเป็นหัวใจ สำคัญในการคัดเลือกโฆษณาที่มีความสัมพันธ์กับเนื้อหาในคลิปวิดีโอมาแสดง เมื่อผู้ชมคลิกโฆษณา ดู โฆษณา หรือมีปฏิสัมพันธ์ใด ๆ กับโฆษณา Google AdSense ก็จะเก็บสถิติข้อมูลและแสดงรายได้ที่เกิดขึ้น

#### Google AdSense คืออะไร

Google AdSense คือบริการจาก Google ที่เปิดโอกาสให้ผู้ที่มีเว็บไซต์สามารถหารายได้จาก Google โดยการนำเว็บไซต์ของตนเองไปสมัครเป็นสมาชิกของ Google หลังจากนั้น Google จะเป็นผู้กำหนดและส่ง โฆษณาที่มีเนื้อหาเกี่ยวข้องกับเว็บไซต์เรามาให้ เช่น เว็บไซต์เราทำเกี่ยวกับบริษัทท่องเที่ยว โฆษณาที่ส่งมา เป็นประเภท โฆษณาเกี่ยวกับทัวร์ ,โรงแรม, สายการบิน หรือ เรื่องความสวยความงาม Google ก็จะส่ง โฆษณาที่เกี่ยวกับ ผลิตภัณฑ์ความสวยความงามมาที่เว็บไซต์เรา เป็นต้น ส่วนโฆษณาที่ Google จะส่งมานั้น จะมีหลายรูปแบบทั้งแบบ Text ตัวหนังสือ และ รูปภาพก็จะมีหลายขนาดให้คุณได้เลือก โฆษณาที่มาอยู่บน เว็บไซต์เรามาจากที่ไหน โฆษณาเหล่านั้นจะมาจากการทำโฆษณา Google AdWords คือผู้ที่ต้องการ โฆษณาสินก้าตนเองในรูปแบบ Banner และต้องเสียค่าใช้จ่ายให้กับ Google หลังจากนั้น Google ก็จะทำการ ส่ง Banner ที่มีเนื้อหาเกี่ยวข้องมายังเว็บไซต์ของเรา

#### กฎข้อห้ามของ YouTube

### 1. ไม่อนุญาตอัปโหลดวีดีโอภาพเปลือยหรือเนื้อหาเกี่ยวกับเรื่องเพศ

แม้จะเป็นวิดีโอเกี่ยวกับตัวคุณเองก็ตาม ก็ไม่อนุญาตโพสต์วิดีโอในลักษณะเช่นนี้ลงใน YouTube นอกจากนี้ Youtube ยังทำงานใกล้ชิดกับผู้มีอำนาจบังคับใช้กฎหมายและมีการรายงานเรื่องการล่วงละเมิด เด็กด้วย

# 2. ไม่อนุญาต โพสต์เนื้อหาที่เป็นอันตรายหรือให้ โทษ

YouTube ได้จำกัดเนื้อหาที่มีจุดมุ่งหมายเพื่อกระตุ้นการใช้ความรุนแรงหรือส่งเสริมกิจกรรมที่ อันตรายหรือผิดกฎหมาย ซึ่งมีความเสี่ยงที่ทำให้เกิดอาการบาดเจ็บต่อร่างกายอย่างรุนแรงหรือเสียชีวิต โดย วิดีโอที่ Youtube พิจารณาว่าอันตรายหรือผิดกฎหมาย ประกอบด้วย การสอนการทำระเบิด เกมตัดออกซิเจน การใช้ยาเสพติดที่มีโทษรุนแรง หรือการกระทำอื่นที่อาจส่งผลให้เกิดความเสียหายร้ายแรง

ทั้งนี้วิดีโอที่สื่อให้เห็นถึงการกระทำที่อันตรายอาจได้รับอนุญาต หากจุดประสงค์หลักคือเพื่อการศึกษา สาร กดี งานทางวิทยาศาสตร์ หรือศิลปะ (EDSA) และเป็นวิดีโอที่ไม่จำเป็นต้องมีภาพ ตัวอย่างเช่น ข่าวสาร เกี่ยวกับอันตรายของโช้กกิ้งเกมถือว่ามีความเหมาะสม แต่การโพสต์คลิปที่ไม่เกี่ยวข้องกับบริบทของ ข่าวสารเดียวกันไม่สามารถทำได้

ทั้งนี้วิดีโอที่ส่งเสริมให้ผู้อื่นกระทำผิดด้วยความรุนแรงจะไม่ได้รับอนุญาตจาก YouTube ในทุก กรณี หากวิดีโอของคุณมีเนื้อหาส่งเสริมให้ผู้อื่นกระทำผิดด้วยความรุนแรงหรือคุกคามบุคคลใดด้วยการ กระทำที่รุนแรงในขั้นร้ายแรง วิดีโอเหล่านั้นจะถูกลบออกจากเว็บไซต์ Youtube ในทันที

# 3. ไม่อนุญาต โพสต์เนื้อหาความเกลียคชัง

แม้ Youtube จะสามารถโพสต์วีดีโอแสดงความคิดเห็นอย่างเสรี แต่ไม่สนับสนุนเนื้อหาที่ส่งเสริม หรือสนับสนุนความรุนแรงต่อบุคคลหรือกลุ่มบุคคลอันเนื่องมาจากเชื้อชาติหรือถิ่นกำเนิด ศาสนา ความ ทุพพลภาพ เพศ สัญชาติ สถานะทหารผ่านศึก หรือรสนิยมทางเพศ/อัตลักษณ์ทางเพศ หรือเนื้อหาที่มี วัตถุประสงค์ในการส่งเสริมความเกลียดชังโดยมีพื้นฐานจากลักษณะดังกล่าว หากวัตถุประสงค์หลักคือการ โจมตีกลุ่มบุคคลที่ได้รับความคุ้มครอง จะถือว่าเนื้อหาดังกล่าวนั้นละเมิดกฎ

### 4.ห้ามโพสต์วีดีโอเนื้อหารุนแรง

Youtube ไม่ยอมรับการโพสต์เนื้อหาที่รุนแรงหรือนองเลือด เพื่อทำให้ตกใจ สะเทือนอารมณ์ หรือ โดยไม่มีเหตุอันสมควร หากต้องการโพสต์เนื้อหาที่โจ่งแจ้งในบริบทของข่าวหรือสารคดี โปรดให้ข้อมูลที่ เพียงพอเพื่อช่วยให้ผู้คนเข้าใจในสิ่งที่เกิดขึ้น อย่าส่งเสริมให้ผู้อื่นกระทำการรุนแรง

5. ไม่อนุญาตโพสต์วีดีโอและโพสต์ความเห็น บนวีดีโอที่ไม่เหมาะสม และการกลั่นแกล้งบนออนไลน์

YouTube ไม่อนุญาตโพสต์วิดีโอและความคิดเห็นที่ไม่เหมาะสม หากพบมีการละเมิดอันมีเจตนาให้ เกิดผลเสียหายแก่ผู้อื่น คุณสามารถรายงานมาที่ YouTube เพื่อทาง YouTube จะทำการนำวิดีโอออก ในบาง กรณี ผู้ใช้อาจได้รับความรำคาญหรือเจอปัญหาเล็กน้อย และควรเพิกเฉยต่อปัญหาดังกล่าว

# 6. ห้ามสแปม ห้ามสแกม และห้ามใส่ข้อมูลเมตาที่ทำให้เข้าใจผิด

YouTube ออกเตือนว่าห้ามสแปม ดังนั้นห้ามสร้างกำอธิบาย แท็ก ชื่อ หรือภาพขนาดย่อที่ทำให้ เข้าใจผิดเพื่อเพิ่มยอดดู และ ไม่ควร โพสต์เนื้อหาจำนวนมากที่ไม่กำหนดกลุ่มเป้าหมาย ไม่เป็นที่ต้องการ หรือ ซ้ำซ้อน รวมถึงความกิดเห็นและข้อความส่วนตัวด้วย

# 7.ห้ามโพสต์วีดีโอหรือกวามเห็นเนื้อหาข่มขู่ กุกกาม

การกระทำบางอย่าง เช่น พฤติกรรมการขโมย การคุกคาม การขู่เข็ญ การล่วงละเมิด การข่มขู่ การ ล่วงล้ำความเป็นส่วนตัว การเปิดเผยข้อมูลส่วนบุคคลของผู้อื่น และการยั่วยุผู้อื่นให้กระทำความรุนแรงหรือ ละเมิดข้อกำหนดในการให้บริการจะถือเป็นความผิดร้ายแรง ผู้ที่ถูกจับได้ว่ากระทำการดังกล่าวอาจถูกแบน จากการใช้ YouTube อย่างถาวร

# 8. ห้ามสร้างวีดีโอเนื้อหาที่ละเมิคลิขสิทธิ์ผู้อื่น

YouTube ให้ความสำคัญเกี่ยวกับกฎหมายลิขสิทธิ์ ดังนั้นคุณควรอัพโหลดเฉพาะวิดีโอที่คุณสร้าง หรือได้รับอนุญาตให้ใช้เท่านั้น อย่าอัพโหลดวิดีโอที่คุณไม่ได้สร้างขึ้น หรือใช้วิดีโอที่บุคคลอื่นเป็นเจ้าของ ลิขสิทธิ์โดยไม่ได้รับอนุญาตเช่น แทร็กเพลง ข้อมูลโค้ดของโปรแกรมที่มีลิขสิทธิ์ หรือวิดีโอที่สร้างโดยผู้ใช้ รายอื่น

## 9.ข้อมูลส่วนบุคคล

หากมีผู้โพสต์ข้อมูลส่วนบุคคลหรืออัพโหลดวิดีโอของคุณโดยไม่ได้รับการยินยอมจากคุณ คุณ สามารถขอให้เรานำเนื้อหาออกได้ตามหลักเกณฑ์เกี่ยวกับข้อมูลส่วนบุคคล

## 10. ไม่แอบอ้างบุคคลอื่น

หากพบบัญชี YouTube ที่สร้างมาเพื่อแอบอ้างเป็นช่องหรือบุคคลอื่น อาจถูกนำออกจากระบบตาม นโยบายการแอบอ้างบุคคลอื่น

11. ไม่อนุญาตโพสต์วีดีโอเนื้อหาการล่วงละเมิดเด็ก

บัญชีที่อัพโหลด แสดงความคิดเห็น หรือมีส่วนร่วมในกิจกรรมใด ๆ ที่เกี่ยวกับการล่วงละเมิดทาง เพศผู้เยาว์จะถูกยุติการใช้งานทันที ในกรณีที่วิดีโอมีภาพการล่วงละเมิดทางเพศเด็ก โดยทีมงาน YouTube จะ รายงานไปที่ NCMEC ซึ่งทำงานร่วมกับหน่วยงานที่บังคับใช้กฎหมายทั่วโลก

## 12. ห้ามโพสต์วีดีโอหรือแสดงความเห็นเนื้อหาหยาบคาย

ภาษาหยาบคายที่ใช้บางครั้งอาจไม่เหมาะสมสำหรับผู้ชมที่อายุน้อย การใช้ภาษาที่ไม่เหมาะสมทาง เพศหรือการดูหมิ่นอย่างรุนแรงในวิดีโอหรือข้อมูลเมตาที่เกี่ยวข้อง อาจนำไปสู่การจำกัดอายุการรับชมวิดีโอ

## 13. กรณีบัญชี YouTube ไม่ได้ใช้งานนานมาก

หากพบว่ามีบัญชีที่ไม่ใช้งานนานมาก YouTube จะทำการเรียกคืนบัญชีนั้นโดยไม่มีการแจ้งเตือน การไม่เข้าใช้งานใด ๆ เลยอาจหมายถึง การไม่ลงชื่อเข้าใช้ไซต์เป็นเวลาอย่างน้อยหกเดือน , ไม่เคยอัพโหลด เนื้อหาวิดีโอเลย , ไม่เข้าร่วมดูหรือให้กวามกิดเห็นต่อวิดีโอหรือช่อง , การสนับสนุนการละเมิดข้อกำหนดใน การให้บริการ หากกุณโพสต์เนื้อหาที่สนับสนุนผู้ใช้อื่นในการละเมิดข้อกำหนดในการให้บริการ เนื้อหา เหล่านั้นอาจะถูกลบ บัญชีของกุณอาจถูกลงโทษ และในบางกรณีอาจถูกยุติการใช้งานได้

#### YouTube ออกกฎใหม่

YouTube ออกกฎใหม่ ต้องแจ้งวีดีโอสร้างเพื่อเด็กหรือไม่ ซึ่งมีผลแล้วตั้งแต่วันนี้ หลังที่ผู้ใช้ YouTube โดยเฉพาะกลุ่ม you tuber ที่โพสต์วีดีโอเป็นประจำ จะได้รับจดหมายสำคัญนี้แทบทุกคน ทั้งนี้เพื่อ ไม่ให้ YouTube และผู้ใช้ YouTube ถูกฟ้อง จากกฎหมายว่าด้วยความคุ้มครองข้อมูลส่วนบุคคลทาง อินเทอร์เน็ตของเด็ก (Children's Online Privacy Protection Act หรือ COPPA) และ/หรือกฎหมายอื่น ๆ ที่ เกี่ยวข้อง

ครีเอเตอร์ทุกคนต้องตั้งสถานะเนื้อหาใน YouTube Studio เป็นสร้างเพื่อเด็กหรือไม่ โดยตั้งแต่เดือน มกราคมเป็นต้นไป YouTube จะจำกัดข้อมูลที่รวบรวมไว้เกี่ยวกับเนื้อหาที่สร้างมาเพื่อเด็กเพื่อปฏิบัติตาม กฎหมาย ว่าด้วยความกุ้มครองข้อมูลส่วนบุคคลทางอินเทอร์เน็ตของเด็ก (Children's Online Privacy Protection Act หรือ COPPA) และ/หรือกฎหมายอื่น ๆ ที่เกี่ยวข้อง หมายความว่า YouTube จะปิดใช้โฆษณา ที่ปรับตามโปรไฟล์ของผู้ใช้ในเนื้อหานี้ (ซึ่งมีผลต่อรายได้ของครีเอเตอร์ที่สร้างเนื้อหาสำหรับเด็ก) รวมถึง ฟีเจอร์บางอย่าง เช่น การแสดงความคิดเห็น การแจ้งเตือน และอื่น ๆ

YouTube ได้ชี้แจงเหตุผลว่า เป็นส่วนหนึ่งของข้อตกลงกับคณะกรรมาธิการการค้าแห่งสหพันธรัฐ (FTC) ของสหรัฐอเมริกาและอัยการสูงสุดของรัฐนิวยอร์ก และเพื่อช่วยให้คุณปฏิบัติตามกฎหมายว่าด้วย ความคุ้มครองข้อมูลส่วนบุคกลทางอินเทอร์เน็ตของเด็ก (Children's Online Privacy Protection Act หรือ COPPA) และ/หรือกฎหมายอื่น ๆ ที่เกี่ยวข้อง คุณต้องตั้งสถานะวิดีโอว่า วีดีโอสร้างมาเพื่อเด็กหรือไม่

นอกจากนี้ หากคุณไม่ได้ตั้งค่าใด ๆว่าวีดีโอนี้สร้างมาเพื่อเด็กหรือไม่ YouTube จะใช้ Machine Learning หรือ AI ในการค้นหาเนื้อหาที่สร้างมาเพื่อเด็กอย่างชัดเจนและปรับโดยอัตโนมัติ อย่างไรก็ตาม คุณ ไม่ควรพึ่งพาระบบ AI ในการตั้งสถานะเนื้อหาแทนคุณ เนื่องจากไม่มีระบบอัตโนมัติใดที่ทำงานได้อย่าง สมบูรณ์แบบ และคุณเท่านั้นที่สามารถตัดสินใจในวีดีโอแต่ละคลิป ทั้งนี้หากตั้งสถานะเนื้อหาไม่ถูกต้อง คุณ อาจได้รับโทษจากการไม่ปฏิบัติตามข้อกำหนดของ FTC และหน่วยงานอื่น ๆ และ อาจคำเนินการกับบัญชี YouTube ของคุณด้วย

Google ปรับกฎ YouTube ใหม่ เผยวิดีโอใน Channel ต้องมียอดคนดูรวมทั้งหมด 4 พันชั่วโมง และ มีผู้ติดตาม 1 พันคนขึ้นไป ถึงจะมีค่าโฆษณาเข้า

ช่วงเดือนเมษายนปีที่แล้ว ทาง YouTube เคยปรับกฎใหม่ที่ว่า ต้องมียอด View หรือยอดรับชมกลิป นั้น ๆ ถึง 10,000 คน ถึงได้สิทธิ์เข้าร่วม YouTube Partner Program หรือ YPP เพื่อรับค่าโฆษณาได้ แต่ล่าสุด มีการปรับกฎใหม่อีกครั้ง

ในหน้า "การสร้างรายได้" ของ YouTube มีการอัพเดตกฎกติกาใหม่ ประมาณว่า ในช่อง Channel ของแต่ละคน จะต้องมียอดคนดูรวมทั้งหมดถึง 4 พันชั่วโมง ภายในระยะเวลา 12 เดือนที่ผ่านมา และ ต้องมี ผู้ติดตาม (subscribers) จำนวน 1 พันคนขึ้นไปด้วย ถึงจะมีสิทธิ์ได้รับก่าโฆษณาจาก YouTube

สำหรับการปรับกฎครั้งนี้ ก็เพื่อช่วยกรองคลิปไม่เหมาะสมให้ดียิ่งขึ้น หลังกรณีของ Logan Paul ที่มี ข่าวไม่นานมานี้ โดยครั้งนั้น YouTube ถูกหลายคนตำหนิถึงการคัดกรองคลิปพอควร และอีกกรณีก็คือการ อัพโหลดคลิปที่ไปขโมยจากต้นฉบับ